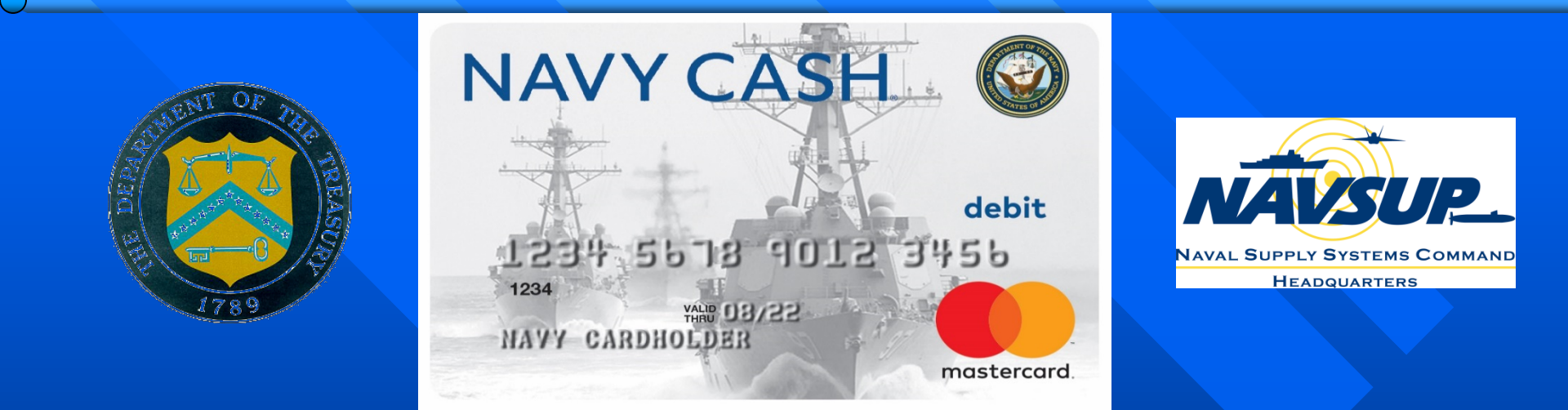

# Navy Cash Training Disbursing Unit 4: Merchant Management

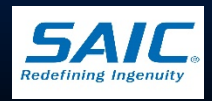

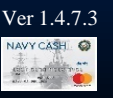

SAIC PROPRIETARY

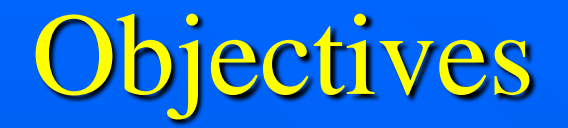

- Explain how to administer various merchant accounts
- Demonstrate how to create and maintain Operator IDs
- Discuss requirements for Rules of Behavior
- Demonstrate how to program an MT-280 for various merchant accounts
- Explain merchant operations and procedures

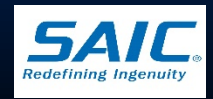

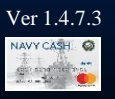

# Merchant Account Administration

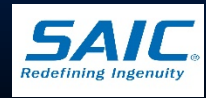

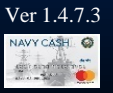

SAIC PROPRIETARY

### Definitions

Merchant - refers to Navy Cash Merchants. They are accountable officials authorized to use Navy Cash in official capacity. Examples of merchants are:

- Ship's Store
- MWR
- Miscellaneous Events
- Private One
- SQDN1 CPO Mess Dues

Operator - is a person enrolled in Navy Cash and assigned an operator ID who can then sign-in to a MT-280 device and use it in retail operations

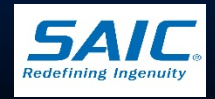

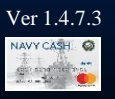

## Navy Cash Merchants

### Merchants

- Set up for each retail location on the ship as part of the initial implementation process
- Reports at the end of each day confirms receipts from Sales for the day
- Funds are settled electronically on a daily, weekly, or monthly basis

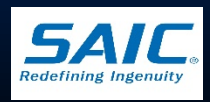

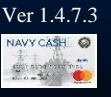

### Navy Cash Merchant Cards

- Must be kept in a safe or secure container when not in use
- Merchant cards not assigned must be in the <u>custody</u> of the Disbursing Officer
- Merchant Turnover (Relief)
  - Merchants (including Disbursing Officer) should ensure the Merchant Card has zero amounts on closed-loop and open-loop accounts
  - Relieving Official must sign a FS 2888 (if applicable)
  - Relieving Official must change the PIN number of the Merchant Card

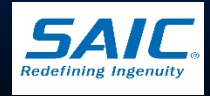

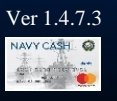

### Merchant Turnover (Relief)

DO must change the linked bank account number to all "9's" (enter the number 9, 17 times in the "Bank Account Number" field)
» By using the Disbursing Application, or
» Via the Navy Cash Disbursing Website, or
» By sending a request to the CSU by phone or e-mail

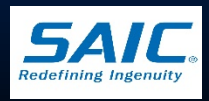

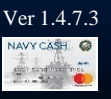

#### Navy Cash Merchant Listing

#### LOA Merchants

NAVY DISBURSING MARINE DISBURSING GENERAL MESS – FOOD GENERAL MESS – SURCHARGES SHIP STORE SHIP STORE #1 SHIP STORE #2 BEVERAGE BAR HANGAR BAY SALES VENDING STORE ITEMS VENDING SODA

#### Private Merchants

NAVY MWR MARINE MWR POST OFFICE - STAMPS POST OFFICE - MONEY ORDERS POST OFFICE - METERED MAIL VENDING STAMPS WARDROOM MESS - FOOD WARDROOM MESS - DUES CPO MESS - FOOD CPO MESS - DUES FLAG MESS - FOOD FLAG MESS - DUES 1ST CLASS ASSN 2ND CLASS ASSN OFFICIAL MAIL MANAGER TAXI MERCHANT (to be used only for taxi services set up to support the ship's crew) DUTY FUND PROT RELIGIOUS SERVICES ORTH RELIGIOUS SERVICES CATH RELIGIOUS SERVICES

#### Transient Merchants

FOREIGN CONCESSIONAIRE HUSBANDING AGENT COLLEGE COURSES COLLEGE BOOKS MISC EVENTS

#### Generic Private Merchants

| PRIVATE SIX throu | igh FIFTEEN generally |
|-------------------|-----------------------|
| assigned to larg  | ge-deck ships only.   |
| PRIVATE ONE       | PRIVATE NINE          |
| PRIVATE TWO       | PRIVATE TEN           |
| PRIVATE THREE     | PRIVATE ELEVEN        |
| PRIVATE FOUR      | PRIVATE TWELVE        |
| PRIVATE FIVE      | PRIVATE THIRTEEN      |
| PRIVATE SIX       | PRIVATE FOURTEEN      |
| PRIVATE SEVEN     | PRIVATE FIFTEEN       |
| PRIVATE EIGHT     |                       |
|                   |                       |

#### Flag, Air Wing, and Squadron Merchants

Sample listing. CVW CPO MESS DUES CVW WARDROOM DUES CVW 1ST CLASS DUES CVW MWR FUND SQDN1 CPO MESS DUES SQDN1 WARDROOM DUES SQDN1 1STCLASS DUES SQDN1 MWR FUND

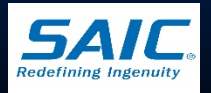

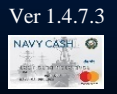

### LOA Merchants

- Merchants who settle to Line of Accounting (LOA)
- Receipts from Sales are sent ashore as part of EOD
- Sales are held within Navy Cash until EOM
- Sales are settled to the appropriate LOA through the DO's monthly returns

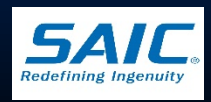

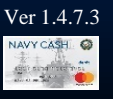

### PRIVATE Merchants

- May settle either to bank or open-loop account
- Settles Daily (default)
- Funds settled to open-loop account are available as soon as EOD is completed
- Funds settled to Bank is not immediately available for use
  - » Could take 48 72 hours before funds are posted and available

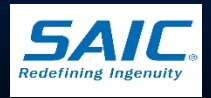

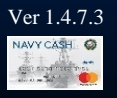

### Transient Merchants

- Used on as-needed basis to pay a vendor or concessionaire without delay for services or goods provided
- Settle to the Disbursing Office Merchant openloop account on a Daily basis
- Does not settle to Bank
- DO provides Ex-Cash Check or Cash for total transactions collected by the vendor

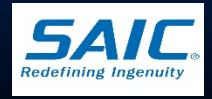

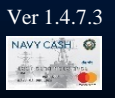

Transient Merchants refers to the following:

- Husbanding Agent (for Foreign Currency Exchange)
- Foreign Concessionaire
- College Courses, College Books
- Miscellaneous Events (for Fund-Raising Events)

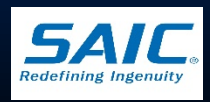

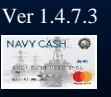

### Generic Private Merchants

- Used to activate a Merchant not specifically named in the Navy Cash Merchant Listing
  - » Example: Family Support Group or Cruise Book Sales
- Set up to Settle Daily to the Merchant's openloop account
- Must be returned to the Disbursing Officer
   » Funds in Merchant Card must be zero before
  - returning

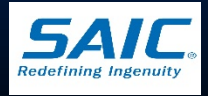

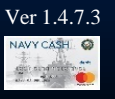

Staff, Air Wing, and Squadron Merchants

- Set up to Settle Daily to the Merchant's openloop account
- Must be returned to the Disbursing Office
   » Funds in Merchant Card must be zero out before returning

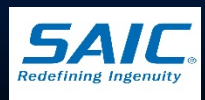

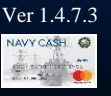

### FS Form 2888

FS 2888 – Accountable Official Application Form for U.S. Department of the Treasury Stored Value Card (SVC)

- Must be completed and signed by accountable merchants before being issued a Merchant Card
- DO forwards the original FS 2888 to Treasury Agent
- Maintain copy of completed and signed FS 2888 onboard

» Kept on board ship for 3 years from date of signature

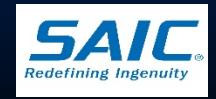

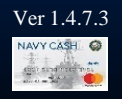

### FS Form 2888 (cont.)

|                                                                                                    | 145                                                                                                    | ACCOUNTABLE O                                                                                                    | FFICIAL STORED                                                                                                    | VALUE CAP                                                                                                    | RD (SV                                                                                                    | C)                                                                                                    |                                                                                                    |                                                                                                    | EXP.                                                                                                    | DATE 09/30/20                                                                                                    |
|----------------------------------------------------------------------------------------------------|----------------------------------------------------------------------------------------------------|----------------------------------------------------------------------------------------------------|----------------------------------------------------------------------------------------------------|----------------------------------------------------------------------------------------------------|----------------------------------------------------------------------------------------------------|----------------------------------------------------------------------------------------------------|----------------------------------------------------------------------------------------------------|----------------------------------------------------------------------------------------------------|----------------------------------------------------------------------------------------------------|----------------------------------------------------------------------------------------------------|
| credit union account to                                                                                                    | t completed to your Accou                                                                                                    | form to Disbursing or Final<br>Intable Official Treasury St                                                                                                    | nce Office. Provide ba<br>tored Value Card (SV                                                                                                    | ank or credit un<br>C) account at a                                                                                                    | ion infor                                                                                                    | y SVC klosk.                                                                                                    | are authorize                                                                                                    | ed to transfer                                                                                                    | funds from                                                                                                    | an agency bani                                                                                                    |
| ACCOUNTABLE OFF                                                                                                    | FICIAL PERS                                                                                                    | SONAL INFORMATION                                                                                                    |                                                                                                    | · .                                                                                                    |                                                                                                    |                                                                                                    |                                                                                                    |                                                                                                    |                                                                                                    |                                                                                                    |
| 1. RATE, RANK, TITL                                                                                                    | E                                                                                                    | 2. FIRST NAME                                                                                                    |                                                                                                    | 3. MIDDLE I                                                                                                    | NITIAL                                                                                                    | 4. LAST N                                                                                                    | ME                                                                                                    |                                                                                                    |                                                                                                    |                                                                                                    |
| 5. PAY GRADE                                                                                                    | 6. MILITA<br>COM                                                                                                    | ARY BRANCH OR<br>IPANY NAME                                                                                                    | 7. FULL SSM                                                                                                    | 4                                                                                                    | 8. DA'<br>(A                                                                                                    | TE OF BIRTH                                                                                                    | 9. MO<br>(F                                                                                                    | THER'S MAI                                                                                                    | DEN NAME<br>ecurtly purp                                                                                                    | OR KEYWOR                                                                                                    |
| 10a. MILITARY DUTY                                                                                                    | ADDRESS                                                                                                    | (For Navy/Marine Cash In                                                                                                    | clude assigned Divisi                                                                                                    | on, Unif, etc.) C                                                                                                    | RWOR                                                                                                    | K ADDRESS                                                                                                    | (Contractors                                                                                                    | υ                                                                                                    |                                                                                                    |                                                                                                    |
| b. CITY                                                                                                    |                                                                                                    |                                                                                                    |                                                                                                    |                                                                                                    | c. S1                                                                                                    | ATE                                                                                                    | d. ZIP CO                                                                                                    | DE                                                                                                    | e. COUR                                                                                                    | NTRY                                                                                                    |
| 11a. RESIDENCE/PE                                                                                                    | RMANENT A                                                                                                    | ADDRESS (Must not be m                                                                                                    | (Iltary duty address)                                                                                                    |                                                                                                    | -                                                                                                    |                                                                                                    |                                                                                                    |                                                                                                    | 1                                                                                                    |                                                                                                    |
| b. CITY                                                                                                    |                                                                                                    |                                                                                                    |                                                                                                    |                                                                                                    | c. S1                                                                                                    | ATE                                                                                                    | d. ZIP CO                                                                                                    | DE                                                                                                    |                                                                                                    | e. COUNTR                                                                                                    |
| 12. WORK TELEPHO                                                                                                    | NE NUMBER                                                                                                    | R 13. CELL PH                                                                                                    | ONE NUMBER                                                                                                    |                                                                                                    | 14. E                                                                                                    | -MAIL ADDR                                                                                                    | ESS                                                                                                    |                                                                                                    |                                                                                                    |                                                                                                    |
| ACCOUNTABLE OF                                                                                                    | FICIAL BANK                                                                                                    | K OR CREDIT UNION INF                                                                                                    | ORMATION                                                                                                    |                                                                                                    | -                                                                                                    |                                                                                                    |                                                                                                    |                                                                                                    |                                                                                                    |                                                                                                    |
| 15a. BANK OR CRED                                                                                                    | IT UNION N                                                                                                    | AME                                                                                                    |                                                                                                    | b. CIT                                                                                                    | Y                                                                                                    |                                                                                                    |                                                                                                    | STATE                                                                                                    | d. Zi                                                                                                    | PCODE                                                                                                    |
| 16. ABA ROUTING N                                                                                                    | UMBER (9-d                                                                                                    | ligit number)                                                                                                    | 17. ACCOL                                                                                                    |                                                                                                    |                                                                                                    |                                                                                                    |                                                                                                    |                                                                                                    |                                                                                                    |                                                                                                    |
| 18. ACCOUNT NAME                                                                                                    | (Name as It                                                                                                    | appears on your account)                                                                                                    |                                                                                                    |                                                                                                    |                                                                                                    |                                                                                                    |                                                                                                    | 19. ACC                                                                                                    | OUNT TYP                                                                                                    | E (X one)                                                                                                    |
| union account specific<br>understand that the fu<br>agency listed in item 1<br>and.<br>ADDITIONAL TERMS<br>Treasury SVC establis<br>Fiscal Agent, and an e<br>obtain this Accountable<br>this Accountable Office 3                                                                                                    | ad above. If the<br>inds may be in<br>18 retains the<br>AND CONE<br>shed by the is<br>electronic ima-<br>ise official Tre-<br>isal Treasury<br>VC account.                                                                                                    | IAMAGED CARD: When it<br>he account has been close<br>transferred to an account it<br>e right to claim such funds.<br>OITIONS: By using the Acc<br>sour of the card. This for<br>age shall be considered th<br>saury SVC, to link it to the<br>SVC. I agree to return the                                                                                                    | he Accountable Offici<br>of or if any value rem<br>in the U.S. Treasury in<br>it my Accountable Official Tres<br>m may be imaged and<br>e legal equivalent of the<br>bank or credit union<br>Accountable Official                                                                                                    | al Treasury SV<br>alining on the T<br>n accordance w<br>fficial Treasury<br>asury SVC, I ag<br>I kept on file elk<br>he original. I re<br>account listed<br>Treasury SVC v                                                                                                    | C card e<br>reasury 1<br>dth 31 U<br>SVC is 1<br>pree to a<br>sctronica<br>present a<br>above, a<br>when I no                                                                                                    | xpires, any va<br>SVC cannot b<br>S.C. 1322 or<br>ost, stolen, or<br>coept the term<br>ily by the U.S<br>and warrant t<br>ind to hold, co<br>o longer hold                                                                                                    | lue remainli<br>e forwarded<br>elsewhere i<br>damaged, i<br>is and cond<br>. Departmen<br>at the agen<br>liect, and di<br>the position                                                                                                    | ng may be for<br>to the accou<br>n accordance<br>may be chan<br>tions for use<br>it of the Treat<br>cy listed in its<br>source funds<br>as accountab                                                                                                    | warded to t<br>int for any of<br>with applic<br>ged a fee fo<br>of the Acco<br>sury and/or<br>em 18 has a<br>that are in t<br>lie office for                                                                                                    | the bank or creater<br>ther reason, I<br>able law. The<br>ar a replacement<br>untable Official<br>its Financial or<br>sufficized me to<br>the account and<br>the funds and                                                                                                    |
| union account specific<br>understand that the fu<br>agency listed in littern i<br>card.<br>ADOITOONAL TERMS<br>Treasury SVC estabilis<br>Fiscal Agent, and an e<br>obtain this Accountable<br>Office SV<br>PRIVACY ACT STAT<br>AUTHORITY: Executi<br>PRINCIPAL PURPOS                                                                                                    | dabove. If if<br>ands may be<br>to retains the<br>shed by the is<br>electronic ima-<br>tel official Treasury<br>VC account.<br>EMENT<br>ive Order 935<br>bes: to enror                                                                                                    | AMAGED CARD: When t<br>he account has been close<br>transferred to an account it<br>in the close in such funds.<br>DITIONS: By using the Acc<br>suer of the card. This for<br>age shall be considered th<br>acaury SVC, to link it to the<br>SVC. I agree to return the<br>SVC. I agree to return the<br>in Individuals accling in the or<br>individual accling in the                                                                                                    | he Accountable Offici<br>ad or if any value rem<br>in the U.S. Treasury in<br>if my Accountable Official Tree<br>may be imaged and<br>e legal equivalent of t<br>bank or credit union<br>Accountable Official '<br>S.C. 7701.<br>capacity of Accountable                                                                                                    | al Treasury SV<br>alining on the T<br>accordance w<br>fficial Treasury<br>asury SVC, I ac<br>1 kept on file elk<br>the original. I re<br>account listed<br>Treasury SVC v                                                                                                    | C card e<br>reasury (<br>#th 31 U<br>SVC is )<br>gree to a<br>sctronica<br>present ;<br>above, a<br>when I not                                                                                                    | xpires, any vs<br>SVC cannot b<br>SVC cannot b<br>SVC cannot b<br>sst. stolen, or<br>coept the term<br>illy by the U.S<br>and warrant ti<br>md to hold, or<br>b longer hold<br>sury SVC prog                                                                                                    | lue remaini<br>e forwarded<br>elsewhere i<br>damaged, i<br>s and cond<br>. Departmer<br>at the agen<br>liect, and di<br>the position                                                                                                    | ing may be for<br>to the account<br>in accordance<br>may be chan<br>tions for use<br>it of the Treat<br>cy listed in lit<br>aburse funds<br>as accountab                                                                                                    | warded to t<br>int for any of<br>with applic<br>ged a fee for<br>of the Acco<br>sury and/or<br>int 8 has a<br>that are in t<br>lie office for<br>on to initiati                                                                                                    | the bank or cre<br>ther reason, I<br>able law. The<br>or a replacement<br>untable Official<br>its Financial or<br>uthorized me to<br>the account and<br>the funds and/<br>e debit and cres                                                                                                    |
| union account specific<br>understand that the tu<br>agency leded in item i<br>ADDITIONAL TERMI<br>Treasury SVC estabilis<br>Treasury SVC estabilis<br>Theat Agent, and an e<br>Accountable Officer S<br>PRIVACY ACT STAT<br>ATATIORITY: Execut<br>ATTIORITY: Execut<br>AUTHORITY: Execut<br>AUTHORITY: Execu                                                       | A show a start of the second second s                                                                                                    | AMAGED CARD: When 1<br>he account has been close<br>engine to claim such funds.<br>TITIONS: By using the Account<br>and the account has a<br>transmission of the account of the<br>account of the account of the<br>account of the account of the<br>account of the account of the<br>accounts, and to lacellate co<br>on this form may be discu-<br>tioned accounts, and to lacellate co<br>on this form may be discu-<br>tioned accounts, and to lacellate co<br>on this form may be discu-<br>ated accounts, and to lacellate co<br>on this form may be discu-<br>to accounts, and to lacellate co<br>and the transmission of the transmission<br>accellation of the transmission of the<br>tarry, however, failure to fi                                                                                                    | he Accountable Official<br>do of It any value rem<br>in the U.S. Treasury it<br>It my Accountable O<br>countable Official Treason<br>in may be magned any<br>e legal equivalent of 1<br>s.C. 7701.<br>capacity of Accountable<br>Bicction of any delireq<br>isseed as generally per<br>several period of the several<br>several period of the several<br>several several several<br>bicction of any delireq<br>several several several<br>several several several several<br>several several several<br>several several several<br>several several several<br>several several several several<br>several several several<br>several several several<br>several several several<br>several several several several<br>several several several several<br>several several several several<br>several several several several several<br>several several several several several<br>several several several several several several<br>several several several several several several several<br>several several several several several several several several several<br>several several seve                                                                                                    | al Treasury SV<br>aining on the T<br>is accordance w<br>ficial Treasury SVC, I ac<br>a kept on file ek<br>the original. I re<br>account listed<br>Treasury SVC i<br>control of the second<br>control of the second<br>control of the                                                                                                    | C card e<br>reasury (<br>with 31 U<br>SVC is )<br>present a<br>schoreka<br>present a<br>above, a<br>when I no<br>he Treas<br>U.S.C. S<br>n providir<br>ederal, S<br>(Fiscal )<br>gif the c<br>svent you                                                                                                    | xpires, any vo<br>SVC cannot b<br>SVC cannot b<br>SVC cannot b<br>SVC cannot b<br>SVC cannot b<br>solution and the<br>comparison of the term<br>in the term<br>in the term in the term<br>in the term<br>in the term in the term<br>in the term<br>in the term in the term<br>in the term in the term<br>in the term in the term<br>in the term in the term<br>in the term in the term<br>in the term in the term in the term<br>in the term in the term in the term in the term<br>in the term in the term in the term in the term<br>in the term in the term in the term in the term in the term<br>in the term in the term in the                                                                                                    | lue remaining<br>the remaining of the<br>elsewhere I damaged, I<br>damaged, I<br>Department<br>last the agent<br>liset, and dhi<br>he position<br>ram; to obti<br>of the Prive<br>se, and their<br>poverment<br>of the Prive<br>se, and their<br>poverment<br>the Uses as<br>to purse or i<br>ating in the<br>event of the Prive<br>set of the Prive<br>set of the                       | ng may be for<br>to the account<br>accordance<br>may be chan<br>tions for use it<br>of the Trease<br>or listed in its<br>aburse funds<br>as accountable<br>acquering account<br>and account<br>account account<br>account<br>account<br>account | warded to the form of the angle of the angle of the account of the account of the                                                                                                    | the bank or cre<br>ther reason, I<br>able law. The<br>or a replacement<br>unlable Official<br>BF Financial or<br>suthorized me b<br>the account and<br>the funds and/<br>e debit and cre<br>inded. If may be<br>partment of<br>tilled a need to<br>Register-<br>sed to generate<br>to your SSN is<br>presente 50/0                                                                                                    |
| union account specific<br>understand that the tu<br>agency tiskd in liten' i<br>add.<br>ADAD ADAD ADAD ADAD<br>ADAD ADAD ADAD<br>ADAD ADAD ADAD<br>ADAD ADAD ADAD<br>ADADAD ADADAD<br>ADADAD<br>ADADADAD                                                                                                    | blein, or b<br>blein, or b<br>a howe. If the relations<br>and a howe. If the<br>s number of the second<br>second the second second<br>the second second second<br>the second second second<br>second second second second<br>second second second second second<br>second second second second second<br>second second second second second<br>second second second second second<br>second second second second second<br>second second second second second<br>second second second second second second<br>second second second second second<br>second second second second second<br>second second second second second second<br>second second second second second<br>second second second second second<br>second second second second second second<br>second second second second second second<br>second second second second second second second<br>second second second second second second second<br>second second second second second second second<br>second second second second second second second<br>second second second second second second second second second<br>second second second second second second second second second second second second second<br>second second seco                                                                                                    | AMAGED CARD: When 1<br>he account has been close<br>or nght to claim such funds.<br>If the same of the same funds<br>of the same of the card. This for<br>same of the card. This for<br>same of the card. This for<br>has a same of the same of the<br>same of the same of the same<br>of the same of the same<br>of the same of the same<br>of the same of the same<br>of the same of the same<br>of the same of the same<br>same of the same of the same<br>same of the same of the same<br>same of the same of the same<br>same of the same of the same<br>same of the same of the same<br>same of the same of the same<br>same of the same of the same<br>same of the same of the same of the<br>same of the same of the same of the<br>same of the same of the same of the<br>same of the same of the same of the<br>same of the same of the same of the<br>same of the same of the same of the<br>same of the same of the same of the<br>same of the same of the same of the<br>same of the same of the same of the same of the<br>same of the same of the same of the same of the<br>same of the same of the same of the same of the same of the<br>same of the same of the same of the same of the<br>same of the same of the same of the same of the same of the<br>same of the same of the same of the same of the same of the<br>same of the same of the same of the same of the same of the<br>same of the same of the same of the same of the same of the<br>same of the same of the same of the same of the same of the<br>same of the same of the same of the same of the same of the<br>same of the same of the same of the same of the same of the<br>same of the same of the same of the same of the same of the same of the<br>same of the same of the same of the same of the same of the same of the same of the<br>same of the same of the same of the same of the same of the same of the<br>same of the same of the same of                                                                                                    | he Accountaise Office<br>do of I any value rem<br>in the U.S. Treasury I<br>I my Accountaise O<br>countaise Official Trea<br>I may be imaged and<br>e legal equivalent of I<br>banks or orabit union<br>Accountaise Official<br>S.C. 7701.<br>capacity of Accountais<br>dilection of any delima.<br>S.C. 7701.<br>capacity of Accountais<br>dilection of any delima.<br>I by the Bureau of the<br>the installation or sing<br>to the the installation or sing<br>lection for an SVG.                                                                                                    | al Treasury SV<br>aining on the T<br>n accordance w<br>ficial Treasury<br>soury SVC, I ag<br>t kept on file et<br>he original. I re<br>account listed<br>Treasury SVC to<br>be Officials in the<br>ents involved in<br>ents involved in<br>Fiscal Service<br>ration other Fire<br>Fiscal Service<br>mation may pre-<br>ts that may bec-                                                                                                    | C card e<br>reasury (<br>wh 31 U SVC is )<br>present a<br>schorika<br>present a<br>above, a<br>when I no<br>he Treas<br>U.S.C. S<br>providir<br>ederal, 3<br>(Fiscal )<br>age the c<br>svent you                                                                                                    | sppres, any vi<br>sppres, any vi<br>SNC cannot b<br>SNC cannot b<br>s.S.C. 1322 or<br>ost, stolen, or<br>coept the term<br>ing to hold, co<br>longer hold<br>and warrant le<br>and warrant le<br>and warrant le<br>and warrant le<br>surg SVC prog<br>ection 552a[10]<br>gsVC service) Rout<br>arris electroo<br>g SVC service) Rout<br>arris electroo<br>arris electroo<br>to from particip<br>to the gover                                                                                                    | lue remaining the environment of the environment of                                                                                                    | ng may be for<br>to the account<br>may be chan<br>tions for use it<br>of the Treas<br>cy listed in fit<br>bibure funds<br>as accountat<br>and the state of the<br>contractors<br>accountat<br>accountat<br>accountat<br>the contractors<br>agencies the<br>agencies the<br>agencies the<br>agencies the<br>agencies the                                                                                                    | warded to the form of the angle of the form of the angle of the Account of the Account of the Account of the Account of the angle of the Account of the angle of the form of the form of the form of the form of the Federal o, may be used the form of the form of the form o                                                                                                    | the bank or cree<br>ther reason, I<br>able law. The<br>or a replacement<br>its Financial or<br>withorized me is<br>the account and<br>the funds and<br>the funds and<br>the funds and<br>the funds and<br>the funds and<br>the account are<br>e debit and cree<br>nded. It may be<br>spartment of<br>thed a need to<br>Register.<br>sed to generate<br>vour SSN is<br>Treasury SVC.                                                                                                    |
| union account specific<br>and account specific<br>and the second specific account<br>and the second specific account<br>freesaway SVC estability<br>freesaway SVC estability<br>accountable Office 30<br>accountable Office 30<br>accountable 0<br>accountable 0<br>accoun | Oblem, OK D<br>Oblem, OK D<br>Oblem, OK D<br>Oblem, OK D<br>And Source of the relation the<br>set of the relation the<br>set of the oblem, of the<br>set of the oblem, of the oblem, of the<br>set of the oblem, of the oblem, of the<br>set of the oblem, of the oblem, of the<br>set of the oblem, of the<br>set of the oblem, of the oblem, of the<br>set of the oblem, of the oblem, of the<br>set of the oblem, of the oblem, of the<br>set of the oblem, of the oblem, of the<br>set of the oblem, of the oblem, of the oblem, of the<br>set of the oblem, of the oblem, of the oblem, of the<br>set of the oblem, of the oblem, of the oblem, of the<br>set of the oblem, of the oblem, of the oblem, of the oblem, of the<br>set of the oblem, of the oblem, of the oblem, of the oblem, of the oblem, of the<br>set of the oblem, of the oblem, of                                                                                                    | AMAGED CARD: When 1<br>has account has been close<br>to account has been close<br>right to claim such funds.<br>Single Cardinal Cardinal Cardinal<br>Single Cardinal Cardinal Cardinal<br>Single Cardinal Cardinal Cardinal<br>Single Cardinal Cardinal Cardinal<br>Single Cardinal Cardinal Cardinal<br>Single Cardinal Cardinal Cardinal<br>Single Cardinal Cardinal Cardinal<br>Single Cardinal Cardinal Cardinal<br>Cardinal Cardinal Cardinal Cardinal<br>Cardinal Cardinal Cardinal Cardinal<br>Cardinal Cardinal Cardinal Cardinal<br>Cardinal Cardinal Cardinal Cardinal<br>Cardinal Cardinal Cardinal Cardinal<br>Cardinal Cardinal Cardinal Cardinal<br>Cardinal Cardinal Cardinal Cardinal<br>Cardinal Cardinal Cardinal Cardinal<br>Cardinal Cardinal Cardinal Cardinal<br>Cardinal Cardinal Cardinal Cardinal<br>Cardinal Cardinal Cardinal Cardinal<br>Cardinal Cardinal Cardinal Cardinal<br>Cardinal Cardinal Cardinal Cardinal Cardinal<br>Cardinal Cardinal Cardinal Cardinal Cardinal Cardinal<br>Cardinal Cardinal Cardinal Cardinal Cardinal<br>Cardinal Cardinal Cardinal Cardinal Cardinal Cardinal Cardinal<br>Cardinal Cardinal                                                                                                    | he Accountaise Office<br>of If any value rem<br>in the U.S. Treasury in<br>If my Accountaise O<br>countaise Official Trea<br>may be imaged and<br>in may be imaged and<br>sequence of the office<br>sequence of the office<br>sequence of the office<br>sequence of the office<br>sequence of the office<br>of the office<br>sequence of the office<br>of the office<br>office<br>office<br>of the office<br>of the office<br>of the office<br>of the office<br>office<br>of | In Theoremy SV and an analysis of the second second                                                                                                    | C card e<br>reasury i<br>the structure of the structure<br>SVC is is<br>preceded as a structure<br>present i<br>above, a<br>when I not<br>the Treas<br>U.S.C. S<br>providing<br>ederail, S<br>(Fiscal i<br>ugh the c<br>svent you<br>come due<br>structure of the<br>second<br>time to r<br>the accuration<br>is Struct S                                                                                                    | spires, any vi<br>spires, any vi<br>SNC cannot b<br>SNC cannot b<br>SNC cannot b<br>solution of the series<br>control of the series<br>and warrant it<br>and warrant it<br>is by the LU SN<br>and warrant it<br>is by the series<br>and warrant it<br>is by the series<br>and warrant is<br>and warrant it<br>is by the series<br>series near the<br>series near the<br>series near the<br>series near the<br>series near the<br>series near the<br>series near the series<br>series near the series<br>series near the series<br>series near the series<br>series near the series<br>series near the series<br>series near the series<br>series near the series<br>series near the series<br>series near the series<br>series near the series<br>series near the series near the<br>series near the series near the<br>series near the series near the<br>series near the series near the<br>series near the series near the<br>series near the series near the<br>series near the series near the<br>series near the series near the<br>series near the series near the<br>series near the series near the<br>series near the series near the<br>series near the series near the series near the<br>series near the series near the<br>series near the series near the<br>series near the series near the series near the<br>series near the series near the series near the<br>series near the series near the series near the<br>series near the series near the series near the<br>series near the series near the series near the<br>series near the series near the series near the<br>series near the series near the series near the<br>series near the series near the series near the series near the<br>series near the series near the series near the<br>series near the series near the series near the<br>series near the series near the series near the series near the<br>series near the series near the series near the series near the<br>series near the series near the series near the series near the<br>series near the series near the series near the series near the series near the series near the series near the series near the series near the series near the series near the series near the series near the series near the series near the series near the series near the se                                                                                                    | lue remaining the remaining the termanic of the forwardeed, I damaged, I damaged, I is and condition of the second the position is and condition of the position of the position of the provide and the government of the second the terms it displayer to the terms it displayer to terms it displayer to the t                                                                                                    | ng may be for<br>to the account<br>n accordance<br>in accordance<br>it of the recau-<br>tion of the recau-<br>tion of the recau-<br>tion of the recau-<br>tion of the recau-<br>se accountable<br>accountable<br>accountabl                                                                                                    | warded to 1<br>m for any of<br>with applic<br>ged a fee to<br>of the Accou-<br>sury and/or<br>m 18 has and/or<br>m 18 has an in the<br>lie office for<br>on to initiate<br>on to initiate<br>that, as aments<br>of the Oct.<br>I have iden<br>the Federal<br>b, may be up<br>0, may be up<br>0, ma                                                                                                    | the bank or cre<br>ther reason, if a registering<br>able law. The or a registering<br>or a registering<br>able law. The or a registering<br>able of the second and<br>the funds of the second and<br>the funds of the second and<br>the funds and<br>the funds and the funds and<br>the funds and<br>the funds and the funds and<br>the funds and the funds and<br>the funds and the funds and<br>the funds and the funds and<br>the funds and the funds and<br>the funds and the funds and<br>the funds and the funds and<br>the funds and the funds and<br>the funds and the funds and<br>the funds and the funds and<br>the funds and the funds and<br>the funds and the funds and<br>the funds and the funds and<br>the funds and the funds and the funds and<br>the funds and the funds and the funds and<br>the funds and the funds and the funds and<br>the funds and the funds and the funds and the funds and<br>the funds and the funds and the fund                                                                                                    |
| union account specific<br>understand that the tu<br>agency tised in literi :<br>add.<br>Tossury SVC estability<br>Fiscal Agent, and an establish<br>Accountable Office 'S'<br>Accountable Office 'S'<br>Accountable Office 'S'<br>Accountable Office 'S'<br>Accountable Office 'S'<br>Accountable Office 'S'<br>Accountable Office 'S'<br>Accountable Office 'S'<br>Accountable Office 'S'<br>Accountable Office 'S'<br>Accountable Office 'S'<br>Accountable Office 'S'<br>Biological States'<br>Accountable Office 'S'<br>Biological States'<br>Accountable Office 'S'<br>Accountable Office 'S'<br>Accountable Office Office<br>Accountable Office Office<br>Accountable Office<br>Accountable Office<br>Accou                                                                                                    | bullen, okt b<br>bullen, okt b<br>bullen, okt bullen<br>samme bullen<br>samme bu | AMAGED CARD: When 1<br>hancough bas been close<br>and the claim such funds.<br>In the claim such funds.<br>In the claim such funds.<br>In the claim such funds.<br>In the claim such funds.<br>In the claim such funds.<br>In the claim such funds and<br>such such such such such such<br>as any such such such such such<br>as any such such such such such<br>as any such such such such such<br>as any such such such such such<br>as any such such such such such<br>as any such such such such such such<br>as any such such such such such such<br>as any such such such such such such<br>as any such such such such such such such<br>as any such such such such such such such such                                                                                                    | he Accountable Office<br>do of I any value rem<br>in the U.S. Treasury I<br>I my Accountable O<br>countable Official Trea<br>I may be imaged and<br>leader of the official office<br>S.C. 7701.<br>Capacity of Accountable<br>disclosed as generally per<br>agapacity of Accountable<br>disclosed as generally per<br>agapacity of Accountable<br>disclosed as generally per<br>generally per<br>sector of any definition<br>of any definition<br>of any definition<br>of any actional<br>disclosed on any actional<br>disclosed on any                                                                                                    | Iail Treasury SV<br>aiming on the 'n accordiance with<br>a accordiance with<br>ficial Treasury<br>asary SVC, 1 ag<br>second list of the treasury<br>account listed account listed<br>account listed account listed<br>account listed account<br>listed and s 's<br>account listed account<br>listed account listed<br>account listed account<br>listed account listed<br>account listed account<br>listed account listed<br>account listed account<br>list account listed<br>account listed account<br>list account listed<br>account listed account<br>is that may be<br>account list account<br>is that may be<br>account list account<br>is concerning in account<br>account account<br>is concerning in account<br>account account<br>account<br>account<br>account account<br>account<br>account | C card e reasury y<br>reth 31 U SVC is is<br>SVC is is<br>SVC is is<br>stored and the stored and the<br>present is<br>stored and the<br>stored and the<br>stored and                                                                                                    | splires, any vi<br>splires, any vi<br>SNC cannot SNC<br>SNC cannot SNC<br>situation of the second<br>control of the second<br>control of the second<br>control of the second<br>control of the second<br>section 552-00<br>g SVC second<br>table, or local<br>second SNC second<br>table, or local<br>Second SNC<br>second SNC<br>s | lue remains<br>lue remains<br>e forwarded<br>eleswhere I<br>damaged. 1<br>as and cond<br>Department<br>lited, and di<br>he position<br>he position<br>aram; to obta<br>o othe Privi-<br>es, and the<br>povernment<br>ne Uase as<br>ic purse or<br>atting in the<br>nument as a<br>literate a displacement<br>eless it displacement<br>e estimate a<br>on DC 2022<br>TT UNION A<br>count at the<br>C account.                                                                                                    | ng may be for<br>to the account<br>a accordance<br>may be char<br>i of the Transport<br>of the Transport<br>of the Transport<br>of the Transport<br>of the Transport<br>of the Transport<br>of the Transport<br>account<br>and the Transport<br>of the Transport<br>of the Tr                                                                                                    | warded to 1<br>m for any of<br>with applic<br>ged a fee to<br>of the Acco<br>sury and/or<br>m 16 has a<br>m 16 has a<br>m 16 has a<br>m 16 has a<br>m 16 has a<br>m 16 has a<br>m 16 has a<br>m 16 has a<br>m 16 has<br>a m 16 has<br>a m 1                                                                                                    | the bank or cree<br>bler reason, 1<br>able law. The<br>or a registoremust<br>able faw. The<br>or a registoremust<br>able of the securit<br>and the official<br>is Financial of the<br>securit and the<br>ble bunds and<br>the bunds and<br>the bunds and the bunds and<br>the bunds and the bunds and<br>the bunds and the bunds and<br>the bunds and the bunds and<br>the bunds and the bunds and<br>the bunds and the bunds and<br>the bunds and the bunds and the bunds and<br>the bunds and the bunds and the bunds and the bunds and<br>the bunds and the bunds and the bunds and the bunds and the bunds and the bunds and the bunds and the bunds and the bunds and the bunds and the bunds and the bunds and the bunds and the bunds and the bunds and the bunds and the bunds and the bunds and the bunds and                                                                                 |
| union account specific<br>union account specific<br>agency taked in them. I<br>agency taked in them. I<br>agency taked in them. I<br>agency taked in them. I<br>Becal Agent, and an i<br>obtain the Accountable<br>Obtained Accountable<br>Obtained Accountable of the<br>Accountable Obtained I obtained<br>Accountable of the Accountable of<br>the activation of the Accountable of<br>the activation of the Accountable of<br>the activation of the Accountable of the<br>Accountable of the Accountable of<br>the activation of the Accountable of the<br>Accountable of the Accountable of the<br>Accountable of                                                                                                    | bullen, on bullen, on                                                                                                    | AMAGED CARD: When I is account has been closed<br>be account has been closed<br>or get to claim such funds.<br>In the claim such funds.<br>In the claim such funds.<br>If the claim such funds<br>is the considered the<br>get account is the considered the<br>such as the considered the<br>region of the claim such<br>and the claim such as<br>regions and to facilitate<br>captured both on and off<br>they have have be<br>administering the Treasury.<br>Is the Administerion of the<br>administerion of the<br>result of the<br>result of the<br>result of the<br>result of the<br>result of the<br>result of the<br>result of the<br>result of the<br>result of the<br>result of the<br>result of the<br>result of the<br>result of the<br>result of<br>result of the<br>result of<br>result of the<br>result of<br>result of | he Accountable Official<br>of it any value rem<br>in the U.S. Treasury it<br>it my Accountable Official<br>Tem yake Official Temaged and<br>in may be imaged and<br>el legal equivalent of to<br>bank or credit union<br>Accountable Official<br>-S.C. 7701.<br>Capacity of Accountable<br>discussion of any delinga-<br>sed as generally per<br>section of any delinga-<br>to ym Belareau of the<br>the installation or shift<br>faction of any anound<br>factor of any anound<br>factor of the factor of<br>the anound factor of the factor<br>of the factor of the factor<br>of the factor of the factor<br>of the factor of the factor<br>of the factor of the factor<br>of the factor of the factor<br>of the factor of the factor<br>of the factor of the factor of<br>the bank or cred                                                                                                    | Ial Theseury BV and interacting of the<br>management of the second second second second<br>second second second second second second second second<br>the official research second second seco                                                                                                    | C card e reasury years of the sacury of the sacury set of a sacuration of the sacuration of the sacura                                                                                                    | splires, any vi<br>splires, any vi<br>SIC cannols SIC 1322 or<br>ossi, stolen, or<br>cocept the tern<br>by by the U.S.<br>and warrant B<br>and warrant B<br>and warant B<br>and warrant B<br>and warant B<br>and warrant B<br>and warant B<br>and warrant B<br>and warrant B                                                                                                    | lue remaining the environment of the second elesswhere I<br>damaged, I damaged, I damaged,                                                                                                    | ng may be for<br>to the account<br>a accordance<br>may be char<br>tions for use<br>a of the Trease<br>to the Trease<br>to the Trease<br>as accountat<br>an authorizati<br>acy Act of 19<br>contractes<br>published in<br>magnetic strip<br>magnetic strip<br>magnetic strip<br>data disugestion<br>7.<br>CCOUNT<br>financial inst                                                                                                    | warded to 1<br>m for any of<br>with applic<br>ged a fee the<br>of the Acco<br>sury and/or<br>m 18 has a<br>m 18 has a<br>m 18 has a<br>m 18 has a<br>m 18 has a<br>m 18 has a<br>m 18 has a<br>m 18 has a<br>m 18 has<br>a sime<br>a sime<br>a sim | the bank or cree<br>ther reason, 1<br>able law. The<br>or a registoremut<br>and the official states of the<br>states of the states of the<br>states of the states of the states of the<br>states of the states of the states of the<br>states of the states of the states of the states of the<br>states of the states of the states of the<br>states of the states of the states of the<br>states of the states of the states of the states of the<br>states of the states of the states of the states of the<br>states of the states of the states of the states of the states of the<br>states of the states of the states of the states of the states of the states of the states of the states of the states of the states of the state                                                                                                    |
| union account specific<br>union account specific<br>and moderation that the tu<br>agency tisted in litem :<br>and moderation account of the second<br>tressury SVC estability<br>freeda Agent, and an e<br>obbin the Accountable Office 'S<br>Accountable Office 'S<br>Accountable Office 'S<br>Accountable Office 'S<br>Accountable Office 'S<br>Accountable Office 'S<br>Accountable Office 'S<br>Accountable Office 'S<br>Accountable Office 'S<br>Accountable Office 'S<br>BURDER' (Sample Countable Office<br>Sample Office Office Office<br>Accountable Office 'S<br>BURDER' (Sample Office<br>Accountable Office Office<br>Accountable Office<br>Accountable Office<br>Accountable Office<br>Account                                                                                                    | of above it in<br>ords may be it<br>it is retains the<br>its retains the<br>its retains the<br>its retains the<br>its retains the<br>its retains the<br>its retains the<br>its retains the<br>its retains the<br>retains the its retains<br>of the its retains the<br>retains the its retains<br>of the retains the<br>its retains the its retains<br>the U.S. Depart<br>its Sak, we can<br>start system the<br>start start and the<br>its retains the<br>its retains the its retains<br>the U.S. Depart<br>its Sak, we can<br>start its volume its volume<br>its for the its retains<br>the U.S. Depart<br>its Sak start of the<br>resalt is retain the<br>its start and the<br>resalt is retain the<br>its its retains the<br>its start and the<br>its start and the its start<br>its start and the its start and the its start<br>its start and the its start and the its start<br>its start and the its start and the its start<br>its start and the its start and the its star                                                                                       | AMAGED CARD: When 1<br>hadcough bas been close<br>and the claim such funds.<br>In the claim such funds.<br>In the claim such funds.<br>In the claim such funds.<br>In the claim such funds.<br>In the claim such funds.<br>In the claim such funds and such<br>assurg SVC, to sime it to the<br>such such such such as the<br>such such such as the claim such<br>assurg SVC, to such as the<br>such such such as the<br>such such such such as the<br>such such such as the<br>such such such such as the<br>such such such such as the<br>such such such such as the<br>such such such as the<br>such such such such as the<br>such such such as the<br>such such such such as the<br>such such such as the<br>such such such as the<br>such such as the such as the<br>such such as the such as the<br>such such as the<br>such as the such as the such as the<br>such as the such as the such as the<br>such as the such as the such as the<br>such as the such as the such as the such as the<br>such as the such as the such as the such as the<br>such as the such as the such as the such as the such as the<br>such as the such as the such as the such as the such as the<br>such as the such as the such                                                                                                    | he Accountable Office<br>do of I any value rem<br>in the U.S. Treasury I<br>I my Accountable O<br>countable Official Trea<br>I may be imaged and<br>e legal equivalent of I<br>bank or credit union<br>Accountable Official Trea<br>S.C. 7701.<br>Capacity of Accountable<br>dilection of any defina-<br>ded as generally per<br>easily and the accountable<br>dilection of any defina-<br>tion of any defina-<br>to the the installation or shift<br>bection of any an SVC.<br>while are required to the<br>to average 10 minuted<br>to average 10 minuted<br>to average 10 minuted<br>to average 10 minuted<br>to average 10 minuted<br>to average 10 minuted<br>to average 10 minuted<br>to average 10 minuted<br>the Black State State State<br>to average 10 minuted<br>the Black State State State<br>State State State State State<br>State State State State State<br>State State State State State<br>State State State State State<br>State State State State State<br>State State State State State<br>State State State State State<br>State State State State State State<br>State State State State State State<br>State State State State State State<br>State State State State State State State<br>State State State State State State<br>State State State State State State<br>State State State State State State State<br>State State State State State State State<br>State State State State State State State<br>State State State State State State State<br>State State                                                                                                    | Ial Theseury BV<br>anima on the Transformation of the<br>n accordiance we<br>fitchal Treasury<br>assury SVC, 1 ag<br>second list of the the<br>account listed account listed<br>account listed account listed<br>account listed account<br>listed and s 1<br>and s mouths.<br>The second list of the<br>account listed account<br>listed account listed<br>account listed account<br>list of the second list of the<br>account listed account<br>list of the second list of the<br>second list of the<br>second list of the<br>second list of the<br>account listed account<br>list of the<br>second list of the<br>second list of the                                                                                                    | C card e reasury years of the sacury of the sacury of the                                                                                                    | splires, any or<br>splires, any or<br>SNC cannot is<br>SSC atomote SNC<br>association or<br>cocept the term<br>by by the U.S.<br>and warrant is<br>and warrant is<br>and warrant is<br>and warrant is<br>and warrant is<br>and warrant is<br>and warrant is<br>and warrant is<br>and warrant is<br>and warrant is<br>and warrant is<br>and warrant is<br>sociation of the<br>system of the<br>sociation of the<br>sociation                                                                                                    | lue remaining the forwarded<br>elsewhere i<br>damaged. I damaged to<br>samaged to<br>Department<br>and condi-<br>text and the ageretized<br>and the position<br>ram; to obta<br>the position<br>ram; to obta<br>the position<br>ram; to obta<br>the position<br>ram; to obta<br>the same<br>text and the<br>government<br>is purse or<br>alting in the<br>terms teams<br>or<br>terms to<br>alternate<br>a<br>on DC 2022<br>T UNION A<br>count at the<br>C account.                                                                                                    | ng may be for<br>to the account<br>accordance<br>may be chain<br>to the account<br>accordance<br>may be chain<br>to the trease<br>of the trease<br>of the t                                                                                                    | warded to twarded to twart applic<br>or with applic aged a fee to twart applic aged a fee to for the Account and the Account and                                                                                                    | the bank or cree<br>ber reason, 1<br>able law. The<br>or a regionerway<br>unable Official<br>is Friancial of Official<br>is Friancial of Official<br>the Lunds and<br>the Lunds and the Lunds and<br>the Lunds and the Lunds and<br>the Lunds and the Lunds and<br>the Lunds and the Lunds and<br>the Lunds and the Lunds and the Lunds and<br>the Lunds and the Lunds and the Lunds and the Lunds and<br>the Lunds and the Lunds and the Lunds and the Lunds and the<br>the Lunds and the Lunds and the Lunds and the Lunds and the<br>the Lunds and the Lunds and the Lunds and the Lunds and the<br>the Lunds and the Lunds and the Lunds and the Lunds and the<br>the Lunds and the Lunds and the Lunds and the Lunds and the<br>the Lunds and the Lunds and the Lund                                                                                                    |
| union account specific<br>union account specific<br>and monaction of the specific and specific<br>and monaction of the specific and specific<br>transmitted of the specific and and<br>obtain the Accountable Officer 30<br>Accountable Officer 30<br>Acco                                                                                                    | Det als, over 10<br>det als, over 10<br>det als, over 10<br>det 10 retains the<br>16 retains the<br>16 r                                     | AMAGED CARD: When I have<br>be account has been close<br>or grint to claim such funds.<br>In the such funds,<br>and the such funds of<br>any such funds and the<br>such funds and such funds<br>and the such funds and<br>and the such funds and<br>and the such funds and<br>and the such funds and<br>and the such funds and<br>and the such funds and<br>and the such funds and<br>and the such funds and<br>and the such funds and<br>and the such funds and<br>and<br>and the such funds and<br>and<br>and the such funds and<br>and<br>and<br>and<br>and<br>and<br>and<br>and                                                                                                    | he Accountable Official<br>of if any value rem<br>in the U.S. Treasury if<br>it my Accountable O<br>countable Official Trea<br>may be imaged and<br>e legal equivalent of to<br>bank or credit union<br>Accountable Official Trea<br>S.C. 7701.<br>Capacity of Accountable<br>dilection of any delings<br>acpacity of Accountable<br>dilection of any delings<br>of the the installation or shift<br>be the installation or shift<br>be the installation or shift<br>be to average 10 minutes<br>to average 10 minutes<br>to average 10 minutes<br>the Accountable office or or<br>to average 10 minutes<br>and or for an SVC.                                                                                                    | In Treasury SV<br>anima on the<br>n accordiance with<br>ficial Treasury<br>asary SVC, 1 ag<br>second list for the<br>account listed<br>account listed<br>account account<br>account account<br>account<br>account<br>account<br>account account<br>account<br>a                                                                | C card e reasury years of the same of the second second se                                                                                                    | splires, any vi<br>splires, any vi<br>SNC cannot bi<br>SNC cannot bi<br>and the construction of the<br>cost, stolen, or<br>cocpt the term<br>by by the U.S.<br>with the term<br>by by the U.S.<br>and to head, co<br>longer hold<br>or longer hold<br>ury SVC prog-<br>ection 552a(to<br>prog-<br>sprvice) Rout<br>grows of the time<br>of the term<br>of the term<br>split of the term<br>split of term<br>split of term<br>split of                                                                                                    | lue remaining the forwarded<br>elsewhere i<br>domaged. I sample domain<br>sample domain<br>the position<br>ream; to obtain<br>the position<br>ream; to obtain<br>the position<br>of the Priv<br>es, and the<br>povernment<br>of the Priv<br>estimate<br>of the Priv<br>estimate<br>of the Priv<br>estimate<br>of the Priv<br>estimate<br>of the Priv<br>estimate<br>of the Priv<br>estimate<br>estimate<br>e | ng may be for<br>to the account<br>accordance<br>may be chain<br>to the account<br>accordance<br>may be chain<br>to the trease<br>of the trease<br>of the trease<br>of the trease<br>of the trease<br>of the trease<br>of the trease<br>of the trease<br>of the trease<br>of the trease<br>of the trease<br>of the trease<br>accountable<br>accountable<br>set of the trease<br>accountable<br>accountable<br>of the trease<br>of the treas                                                                                                    | warded to twart applic<br>over the second second second second<br>with applic age at set of<br>of the Account application of the Account<br>second second second second second second<br>second second second second second second<br>second second second second second second<br>second second second second second second<br>second second second second second second<br>second second second second second second<br>second second second second second second<br>second second second second second second<br>second second second second second second<br>second second second second second second<br>second second second second second second<br>second second second second second second<br>second second second second second second<br>second second second second second second second<br>second second second second second second second<br>second second second second second second second<br>second second second second second second second second<br>second second second second second second second second<br>second second second second second second second second<br>second second second second second second second second<br>second second second second second second second second<br>second second                                                                                                    | the bank or cree<br>ber reason, 1<br>able law. The<br>or a regionerway<br>unstable Official<br>is Friancial or Official<br>is Friancial or Official<br>of debit and cree<br>of debit and cree<br>bankmant offi-<br>titled a need to<br>register.<br>See to generate<br>the bunds and<br>the bunds and<br>the bunds and<br>the bunds and<br>the bunds and<br>the bunds and<br>the bunds and<br>the bunds and<br>the bunds and<br>the bunds and<br>the bunds and<br>the bunds and<br>the bunds<br>and the bunds<br>in the bunds<br>and making the bunds<br>and making the bunds<br>and making the bunds<br>and the bunds<br>and the bunds |
| union account specific<br>union account specific<br>agency taked in them in<br>agency taked in them in<br>Approximation and the specific<br>transmission of the specific<br>transmission of the specific transmission of the<br>specific transmission of the specific<br>transmission of the specific transmission of the<br>specific transmission of the specific transmission of the<br>specific transmission of the<br>specific transmission of the specific transmi                                                                                                    | of allower if it<br>of any best of the second<br>its reactions the<br>its relations the<br>its relations the<br>its relations to the<br>its relations of the<br>electricital Treatment<br>we Order 935<br>the Terations of<br>edit unions as<br>relations of the<br>the second second second<br>purpose of a finite<br>transactions of the<br>its relations of the<br>transactions of the<br>second second second second<br>second second second second<br>second second second<br>second second second second<br>second second second second<br>second second second second<br>second second second second<br>second second second second<br>second second second second second<br>second second second second second<br>second second second second second<br>second second second second second second<br>second second second second second second<br>second second second second second second<br>second second second second second second<br>second second second second second second<br>second second second second second second second<br>second second second second second second<br>second second second second second second second<br>second second second second second second second<br>second second second second second second<br>second second second second second second second second<br>second second second second second second second second second second<br>second second second second second second second second second second second second second second second second second second second second second second second second second second second second second second s                                                                                                    | AMAGED CARD: When 1<br>hadcough bas been close<br>and the claim such funds.<br>In the claim such funds.<br>In the claim such funds.<br>In the claim such funds.<br>In the claim such funds.<br>In the claim such funds.<br>In the claim such funds<br>are claim such funds and an un-<br>time such funds and an un-<br>time such funds and an un-<br>time such funds and an un-<br>time such funds and an un-<br>time such funds and an un-<br>time such funds and an un-<br>time such funds and an un-<br>time such funds and an un-<br>such funds and an untime such funds<br>and funds and an untime such funds<br>and funds and an untime such funds and<br>and funds and an untime such funds and<br>and funds and an untime such funds and<br>and funds and an untime such funds and<br>and funds and an untime such funds and<br>and funds and and an untime such funds and<br>and funds and funds and and and<br>and funds and an untime such funds and<br>and and and an and an and and<br>and and an and an and an and and<br>and and and an and an and an and<br>and and and an and an and an and<br>and and and an and an and an and<br>and and and an and an and an and<br>and and and and an and an and<br>and and and an and an and and<br>and and and an and an and and<br>and and and an and an and and<br>and and and an and an and and<br>and and and an and an and an and<br>and and and an and and an and<br>and and and an and an and an and<br>and and and an and an and an and<br>and and an and an and an and<br>and and an and an and an and an and<br>and and an and an and an and an and<br>and an and an and an and an and<br>and an and an and an and an and<br>an and an and an and an and an and<br>an and an and an and an and an and<br>an and an and an and an and<br>an and an and an and an and<br>an an an an an an an an an an an an an a                                                                                                    | he Accountaite Office<br>do of I any value rem<br>in the U.S. Treasury I<br>I my Accountable O<br>countable Office These<br>in may be imaged and<br>e legal equivalent of to<br>bank or oredit union<br>Accountable Official <sup>12</sup><br>S.C. 7701.<br>Capacity of Accountable<br>distribution of any delings<br>acapacity of Accountable<br>distribution of any delings<br>accountable Official <sup>12</sup><br>by the Bureau of the<br>the installation or any delings<br>and the the installation or any<br>deliver of any accountable<br>distribution of any accountable<br>distribution of any accountable<br>distribution of any accountable<br>distribution of any account<br>accountable of the Thesial S<br>to average 10 minuted<br>to average 10 minuted<br>target of the Fiscal S<br>estimation and accountable of the fiscal S<br>estimation of any account<br>the state of the Fiscal S<br>estimation of a distribution of the Fiscal S<br>estimation of a distribution of any<br>accountable of the Fiscal S<br>estimation of a distribution of any<br>set Accountable Official appoint<br>and a distribution of any account<br>the state of the Fiscal S<br>estimation of any account<br>and a distribution of a distribution of any<br>account of the Fiscal S<br>estimation of a distribution of any<br>account of the Fiscal S<br>estimation of a distribution of a distribution of a distribution of a<br>set of the Fiscal S<br>estimation of a distribution of a distribution of a<br>set of the fiscal S<br>estimation of a distribution of a distribution of a distribution of a<br>set of the Fiscal S<br>estimation of a distribution of the fiscal S<br>estimation of a distribution of the fiscal S<br>estimation of the fiscal S<br>estimation of the fiscal S<br>e                                                                                                    | In Treasury SV<br>anima on the Treasury SVC<br>in a accordance we<br>fitcial Treasury<br>asary SVC, 1 ag<br>account lated account lated<br>account lated account lated<br>account lated account lated<br>account lated account<br>lated officials in the<br>ends involved in<br>ends involved in<br>ends involved in<br>ends involved in<br>ends involved in<br>ends involved in<br>ends involved in<br>ends involved in<br>ends involved in<br>spant to a celles<br>a including the<br>spant to a celles<br>a including the<br>entres to the the<br>entres to the the<br>entres to the entres of<br>the entres to the the<br>entres to the entres of<br>the entres of the entres of<br>the entres of the entres of<br>the entres of the entres of the<br>entres of the entres of the<br>entres of the entres of the entres of the<br>entres of the entres of the<br>entres of the entres of the entres of the<br>entres of the entres of the entres of the<br>entres of the entres of the entres of the<br>entres of the entres of the entres of the<br>entres of the entres of the entres of the<br>entres of the entres of the entres of the<br>entres of the entres of the entres of the<br>entres of the entres of the entres of the entres of the<br>entres of the entres of the entres of the entres of the<br>entres of the entres of the entres of the entres of the<br>entres of the entres of the entres of the entres of the<br>entres of the entres of the entres of the entres of the<br>entres of the entres of the entres of the entres of the<br>entres of the entres of the entres of the entres of the<br>entres of the entres of the entres of the entres of the entres of the<br>entres of the entres of the entres of the entres of the entres of the entres of the entres of the entres of the entres of the entres of the entres of the entres of                                                                                                    | C card e reasury y<br>reasury y<br>streasury y<br>streasury y<br>receive a support<br>control of the support<br>support<br>of the support<br>of the support<br>of the support<br>of the support<br>of the support<br>support<br>of the support<br>support<br>support<br>of the support<br>support<br>support | splires, any or<br>splires, any or<br>SPC cannot 8<br>S of 1922 or<br>solution of the sent<br>by by the U.S.<br>and warrant 8<br>and warrant 8<br>and and 8<br>and 8<br>and 8        | lue remaining<br>lue remaining<br>e forwarded<br>elesewhere i<br>damaged. I<br>sa and cond<br>Department<br>as and cond<br>Department<br>ram; to obta<br>a and the position<br>ram; to obta<br>as and the position<br>as and the position<br>as and the position<br>as and the position<br>as and the position<br>as an as a<br>povernment<br>ne Uses as<br>a so as a so<br>and the position<br>as an as a so<br>and the position<br>as a so<br>and the position<br>as a so<br>and the position<br>as a so<br>and the position<br>as a so<br>and the position<br>as a so<br>and the position<br>as a so<br>a so<br>a so<br>a so<br>a so<br>a so<br>a so<br>a                                                                                                    | ng may be for<br>to the account<br>accordance<br>may be chain<br>to the account<br>accordance<br>may be chain<br>to the trease<br>of the Trease<br>of the Trease<br>of the Trease<br>of the trease<br>of the trease<br>of the trease<br>of the trease<br>as account at<br>account at<br>ac                                                                                                    | warded to twarded to the<br>infor any of watch applica-<br>ged a fee the<br>of the Accossing and the<br>information of the Accossing and<br>on to initials<br>the office for<br>the office for<br>the office fo                                                                                                    | he bark or cree<br>her reason, i<br>able law. The<br>or a regionermut<br>and the second and<br>unitary of the second and<br>the control of the<br>second and the<br>the hunds and<br>the hunds and the hunds and<br>the hunds and the hunds and<br>the hunds and the hunds and<br>the hunds and the hunds and<br>the hunds and the hunds and<br>the hunds and the hunds and<br>the hunds and the hunds and<br>the hunds and the hunds and<br>the hunds and the hunds and<br>the hunds and the hunds and<br>the hunds and the hunds and<br>the hunds and the hunds and the hunds and<br>the hunds and the hunds and the hunds and<br>the hunds and the hunds and the hunds and<br>the hunds and the hunds and the hunds and<br>the hunds and the hunds and the hunds and<br>the hunds and the hunds and the hunds and the hunds and<br>the hunds and the hunds and the hunds and the hunds and the hunds and the hunds and the hunds and the hunds and the hunds and the hunds and the hunds and the hunds and the hunds and the hunds and the hunds and the hunds and the hunds and the hunds and the hunds and th                                                                                                    |

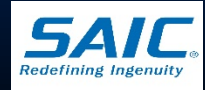

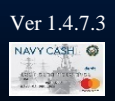

### Forwarding of FS 2888

- Ensure each FS 2888 is signed by accountable official
- Forward completed FS 2888 to Treasury Agent at least once every 30 days (separate from other forms)
- Must be sent via traceable means (contains PII info)
- Send e-mail to Treasury Agent for each package sent

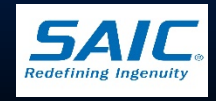

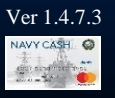

### Forwarding of FS 2888 (cont.)

#### MEMORANDUM

From:

Ship's Name

To: FRB-TCC Attention: Forms 3913 Riga Blvd. Tampa, FL 33619 (866) 662-8922 (Phone number for FedEx, UPS, etc. packages) navycashcenter@frb.org

Subject: Forwarding Accountable Official Enrollment Forms (2888s) For Scanning And Archiving

1. This memorandum and email confirm the forwarding of Navy Cash enrollment forms for accountable official merchant cardholders (FS Form 2888s) to the Navy Cash CSU Scanning Center.

a. Date Package Was Sent:

b. Number of Enrollment Forms in Package: 2888s

c. Carrier Name: e.g., FedEx, UPS, USPS registered mail

\_\_\_\_\_

- d. Tracking Information:
- 2. If you have any questions, please contact me at:
  - a. Ship's Name:
  - b. Point of Contact on the Ship:

Phone Number:

Email:

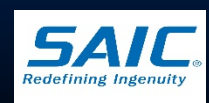

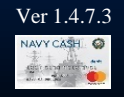

SAIC PROPRIETARY

New mailing address & new e-mail address

### **Accountable Official Card Limits**

Accountable Official Standard Card Limits

### CLOSED-LOOP LOAD/DEBIT LIMITS

### LARGE DECKS (CVNs, LHAs, LHDs)

### \$50,000

- MWR
- Wardroom Mess–Food
- Navy Disbursing Office

### \$10,000

· Rest of Accountable Officials

SMALL DECKS (LPDs, LSDs, LCCs, ASs, CGs, DDGs)

\$10,000

• All Accountable Officials

### TRANSFER LIMITS BETWEEN CLOSED AND OPEN LOOP

#### LARGE DECKS (CVNs, LHAs, LHDs)

### \$50,000

- MWR
- Wardroom Mess–Food

### \$5,000

· Rest of Accountable Officials

SMALL DECKS (LPDs, LSDs, LCCs, ASs, CGs, DDGs)

### \$10,000

- MWR
- Wardroom Mess–Food

\$2,500

· Rest of Accountable Officials

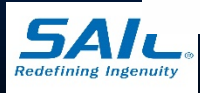

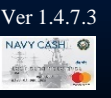

### Standard Navy Cash Merchants List

- The Disbursing Officer is required to track:
  - Individuals assigned as Accountable Officials
  - Accountable Officials who have signed a FS 2888 and issued a Navy Cash Merchant Card
- Sample rosters were developed to:
  - Show Merchants who have no need for a Navy Cash card (not required to sign FS 2888)
  - Help track Accountable Officials who have been issued cards and signed a FS 2888
- Updated roster is retained by DO

Subject to inspection

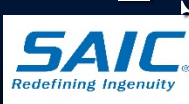

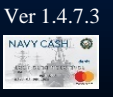

### Navy Cash Standard Merchants (CG, DDG, FFG, LPD, LSD, AS)

#### NAVY CASH STANDARD MERCHANTS - CG, DDG, FFG, LPD, LSD, AS - ACCOUNTABLE OFFICIALS, CARDS, AND ENROLLMENT FORMS

| MEDCHANT                   | ACC  | OUNTABLE OFFIC | CIAL (AO)             | NAME ON                                                         | ROUTING           | ACCOUNT       | AO ENROLLMENT FORM           |
|----------------------------|------|----------------|-----------------------|-----------------------------------------------------------------|-------------------|---------------|------------------------------|
| MERCHANI                   | NAME | PHONE          | E-MAIL ADDRESS        | ACCOUNT                                                         | NUMBER            | NUMBER        | AND MERCHANT CARD            |
|                            | 1    | LIN            | E OF ACCOUNTING (LOA) | MERCHANTS                                                       |                   |               | •                            |
| NAVY DISBURSING            |      |                |                       | Settle                                                          | s to LOA only     |               | Yes. Signed? X Issued? X     |
| GENERAL MESS-FOOD          |      |                |                       | Settles to LOA only                                             |                   |               | Card not required-not issued |
| GENERAL MESS-SURCHARGES    |      |                |                       | Settle                                                          | s to LOA only     |               | Card not required-not issued |
| SHIP STORE                 |      |                |                       | Settle                                                          | s to LOA only     |               | Card not required-not issued |
| VENDING SODA               |      |                |                       | Settle                                                          | s to LOA only     |               | Yes. Signed? Issued?         |
| VENDING STORE ITEMS        |      |                |                       | Settle                                                          | s to LOA only     |               | Yes. Signed? Issued?         |
| HANGAR BAY SALES           |      |                |                       | Settle                                                          | s to LOA only     |               | Card not required-not issued |
|                            |      |                | PRIVATE MERCHAI       | NTS                                                             |                   |               |                              |
| NAVY MWR                   |      |                |                       |                                                                 |                   |               | Yes. Signed? Issued?         |
| WARDROOM MESS-FOOD         |      |                |                       |                                                                 |                   |               | Vac Signad 2 Lagrand 2       |
| WARDROOM MESS-DUES         |      |                |                       |                                                                 |                   |               | fes. Signed? I issued?       |
| CPO MESS-FOOD              |      |                |                       |                                                                 |                   |               | Vac Garado 🗆 Jacuado 🗆       |
| CPO MESS-DUES              |      |                |                       |                                                                 |                   |               | fes. Signed? I issued?       |
| 1ST CLASS ASSN             |      |                |                       |                                                                 |                   |               | Yes. Signed? Issued?         |
| TAXI MERCHANT <sup>5</sup> |      |                |                       | No linked ban                                                   | k/credit union a  | count         | Yes. Signed? Issued?         |
| DUTY FUND                  |      |                |                       | No linked ban                                                   | k/credit union a  | ccount        | Yes. Signed? Issued?         |
| OFFICIAL MAIL MANAGER      |      |                |                       | No linked ban                                                   | k/credit union a  | ccount        | Yes. Signed? Issued?         |
| POST OFFICE-STAMPS         |      |                |                       | Settles to US                                                   | PS PFO accoun     | it only       | Card not required-not issued |
| POST OFFICE-MONEY ORDERS   |      |                |                       | Settles to US                                                   | PS PFO accoun     | it only       | Card not required-not issued |
| POST OFFICE-METERED MAIL   |      |                |                       | Settles to US                                                   | PS PFO accoun     | it only       | Card not required-not issued |
| VENDING STAMPS             |      |                |                       | Settles to US                                                   | PS PFO accoun     | it only       | Yes. Signed? Issued?         |
|                            |      |                | TRANSIENT MERCH       | ANTS                                                            |                   |               |                              |
| FOREIGN CONCESSIONAIRE     |      |                |                       | Settles to Navy Di                                              | sbursing strip ac | count only    | Card not required-not issued |
| HUSBANDING AGENT           |      |                |                       | Settles to Navy Di                                              | sbursing strip ac | count only    | Card not required-not issued |
| COLLEGE COURSES            |      |                |                       | Settles to Navy Di                                              | sbursing strip ac | count only    | Card not required-not issued |
| COLLEGE BOOKS              |      |                |                       | Settles to Navy Di                                              | sbursing strip ac | count only    | Card not required-not issued |
| MISCELLANEOUS EVENTS       |      |                |                       | Settles to Navy Di                                              | sbursing strip ad | count only    | Card not required-not issued |
|                            |      |                | GENERIC PRIVATE MER   | CHANTS                                                          |                   |               |                              |
| PRIVATE ONE                |      |                |                       | Settles to strip only-                                          | -bank/credit unio | on not linked | Yes. Signed? Issued?         |
| PRIVATE TWO                |      |                |                       | Settles to strip only-                                          | -bank/credit unio | on not linked | Yes. Signed? Issued?         |
| PRIVATE THREE              |      |                |                       | Settles to strip only-                                          | -bank/credit unio | on not linked | Yes. Signed? Issued?         |
| PRIVATE FOUR               |      |                |                       | Settles to strip only-                                          | -bank/credit unio | on not linked | Yes. Signed? Issued?         |
| PRIVATE FIVE               |      |                |                       | Settles to strip only-bank/credit union not linked Yes. Signed? |                   |               |                              |

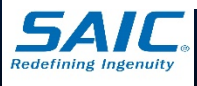

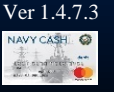

### Navy Cash Standard Merchants (LHA, LHD, LCC)

| MEDCHANT                 | ACC  | COUNTABLE OFFIC | CIAL (AO)             | NAME ON                          | ROUTING             | ACCOUNT              | AO ENROLLMENT FORM           |
|--------------------------|------|-----------------|-----------------------|----------------------------------|---------------------|----------------------|------------------------------|
| MERCHANT                 | NAME | PHONE           | E-MAIL ADDRESS        | ACCOUNT                          | NUMBER              | NUMBER               | AND MERCHANT CARD            |
|                          |      | LIN             | E OF ACCOUNTING (LOA) | MERCHANTS                        |                     | •                    | •                            |
| NAVY DISBURSING          |      |                 |                       | Settle                           | es to LOA only      |                      | Yes. Signed? X Issued? X     |
| GENERAL MESS-FOOD        |      |                 |                       | Settle                           | Settles to LOA only |                      |                              |
| GENERAL MESS-SURCHARGES  |      |                 |                       | Settle                           | es to LOA only      |                      | Card not required-not issued |
| SHIP STORE #1            |      |                 |                       | Settle                           | es to LOA only      |                      | Card not required-not issued |
| SHIP STORE #2            |      |                 |                       | Settle                           | es to LOA only      |                      | Card not required-not issued |
| VENDING SODA             |      |                 |                       | Settle                           | es to LOA only      |                      | Yes. Signed? Issued?         |
| VENDING STORE ITEMS      |      |                 |                       | Settle                           | es to LOA only      |                      | Yes. Signed? Issued?         |
| HANGAR BAY SALES         |      |                 |                       | Settle                           | es to LOA only      |                      | Card not required-not issued |
|                          |      |                 | PRIVATE MERCHAI       | NTS                              |                     |                      |                              |
| NAVY MWR                 |      |                 |                       |                                  |                     |                      | Yes. Signed? Issued?         |
| WARDROOM MESS-FOOD       |      |                 |                       |                                  |                     |                      | Vac Circado 🗆 Jacuado 🗖      |
| WARDROOM MESS-DUES       |      |                 |                       |                                  |                     |                      | - Yes. Signed? [] Issued? [] |
| CPO MESS-FOOD            |      |                 |                       |                                  |                     |                      | Vac Circado 🗆 Jacuado 🗖      |
| CPO MESS-DUES            |      |                 |                       |                                  |                     |                      | - Tes. Signed? [] Issued? [] |
| FLAG MESS-FOOD           |      |                 |                       |                                  |                     |                      | Vec Signed 2 Discussed 2 D   |
| FLAG MESS-DUES           |      |                 |                       |                                  |                     |                      | res. Signed? I issued? I     |
| 1ST CLASS ASSN           |      |                 |                       |                                  |                     |                      | Yes. Signed? Issued?         |
| TAXI MERCHANT            |      |                 |                       | No linked bar                    | nk/credit union a   | ccount               | Yes. Signed? Issued?         |
| DUTY FUND                |      |                 |                       | No linked bar                    | nk/credit union a   | ccount               | Yes. Signed? Issued?         |
| OFFICIAL MAIL MANAGER    |      |                 |                       | No linked bar                    | nk/credit union a   | ccount               | Yes. Signed? Issued?         |
| POST OFFICE-STAMPS       |      |                 |                       | Settles to US                    | PS PFO accour       | nt only              | Card not required-not issued |
| POST OFFICE-MONEY ORDERS |      |                 |                       | Settles to US                    | SPS PFO accour      | nt only              | Card not required-not issued |
| POST OFFICE-METERED MAIL |      |                 |                       | Settles to US                    | SPS PFO accour      | nt only              | Card not required-not issued |
| VENDING STAMPS           |      |                 |                       | Settles to USPS PFO account only |                     | Yes. Signed? Issued? |                              |
|                          |      |                 | TRANSIENT MERCH/      | ANTS                             |                     |                      |                              |
| FOREIGN CONCESSIONAIRE   |      |                 |                       | Settles to Navy D                | isbursing strip ad  | count only           | Card not required-not issued |
| HUSBANDING AGENT         |      |                 |                       | Settles to Navy D                | isbursing strip ad  | count only           | Card not required-not issued |
| COLLEGE COURSES          |      |                 |                       | Settles to Navy D                | isbursing strip ad  | count only           | Card not required-not issued |
| COLLEGE BOOKS            |      |                 |                       | Settles to Navy D                | isbursing strip ad  | count only           | Card not required-not issued |
| MISC EVENTS              |      |                 |                       | Settles to Navy D                | isbursing strip ad  | count only           | Card not required-not issued |

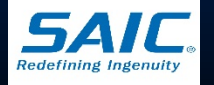

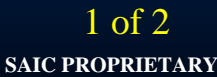

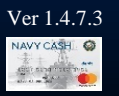

### Navy Cash Standard Merchants (LHA, LHD, LCC) - continued

| MEDCHANT      | ACCO                                               | UNTABLE OFFIC | IAL (AO)       | NAME ON                | ROUTING                                            | ACCOUNT      | AO ENROLLMENT FORM    |  |  |
|---------------|----------------------------------------------------|---------------|----------------|------------------------|----------------------------------------------------|--------------|-----------------------|--|--|
| MERCHANT      | NAME                                               | PHONE         | E-MAIL ADDRESS | ACCOUNT                | NUMBER                                             | NUMBER       | AND MERCHANT CARD     |  |  |
|               | GENERIC PRIVATE MERCHANTS                          |               |                |                        |                                                    |              |                       |  |  |
| PRIVATE ONE   | Settles to strip only-bank/credit union not linked |               |                |                        | Yes. Signed?                                       |              |                       |  |  |
| PRIVATE TWO   |                                                    |               |                | Settles to strip only- | -bank/credit unic                                  | n not linked | Yes. Signed?          |  |  |
| PRIVATE THREE |                                                    |               |                | Settles to strip only- | n not linked                                       | Yes. Signed? |                       |  |  |
| PRIVATE FOUR  |                                                    |               |                | Settles to strip only- | -bank/credit unic                                  | n not linked | Yes. Signed?          |  |  |
| PRIVATE FIVE  |                                                    |               |                | Settles to strip only- | -bank/credit unic                                  | n not linked | Yes. Signed?  Issued? |  |  |
| PRIVATE SIX   |                                                    |               |                | Settles to strip only- | -bank/credit unic                                  | n not linked | Yes. Signed? Issued?  |  |  |
| PRIVATE SEVEN |                                                    |               |                | Settles to strip only- | -bank/credit unic                                  | n not linked | Yes. Signed? Issued?  |  |  |
| PRIVATE EIGHT |                                                    |               |                | Settles to strip only- | -bank/credit unic                                  | n not linked | Yes. Signed? Issued?  |  |  |
| PRIVATE NINE  |                                                    |               |                | Settles to strip only- | Settles to strip only-bank/credit union not linked |              |                       |  |  |
| PRIVATE TEN   |                                                    |               |                | Settles to strip only- | -bank/credit unic                                  | n not linked | Yes. Signed? Issued?  |  |  |

2 of 2

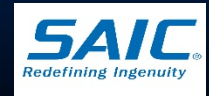

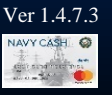

### Navy Cash Standard Merchants (CVN)

| NAVY CASH STANDARD MERCHANTS – CVN – ACCOUNTABLE OFFICIALS, CARDS, AND ENROLLMENT FORMS |              |               |                       |                                  |                    |                   |                                         |
|-----------------------------------------------------------------------------------------|--------------|---------------|-----------------------|----------------------------------|--------------------|-------------------|-----------------------------------------|
| MERCHANT                                                                                | ACCO<br>NAME | UNTABLE OFFIC | IAL (AO)              | NAME ON<br>ACCOUNT               | ROUTING<br>NUMBER  | ACCOUNT<br>NUMBER | AO ENROLLMENT FORM<br>AND MERCHANT CARD |
|                                                                                         |              | LIN           | E OF ACCOUNTING (LOA) | MERCHANTS                        |                    |                   |                                         |
| NAVY DISBURSING                                                                         |              |               |                       | Settle                           | es to LOA only     |                   | Yes. Signed? X Issued? X                |
| GENERAL MESS-FOOD                                                                       |              |               |                       | Settle                           | es to LOA only     |                   | Card not required-not issued            |
| GENERAL MESS-SURCHARGES                                                                 |              |               |                       | Settle                           | es to LOA only     |                   | Card not required-not issued            |
| SHIP STORE #1                                                                           |              |               |                       | Settle                           | es to LOA only     |                   | Card not required-not issued            |
| SHIP STORE #2                                                                           |              |               |                       | Settle                           | es to LOA only     |                   | Card not required-not issued            |
| VENDING SODA                                                                            |              |               |                       | Settle                           | es to LOA only     |                   | Yes. Signed? Issued?                    |
| VENDING STORE ITEMS                                                                     |              |               |                       | Settle                           | es to LOA only     |                   | Yes. Signed? Issued?                    |
| BEVERAGE BAR                                                                            |              |               |                       | Settle                           | es to LOA only     |                   | Card not required-not issued            |
| HANGAR BAY SALES                                                                        |              |               |                       | Settle                           | es to LOA only     |                   | Card not required-not issued            |
| •                                                                                       |              |               | PRIVATE MERCHA        | NTS                              |                    |                   |                                         |
| NAVY MWR                                                                                |              |               |                       |                                  |                    |                   | Yes. Signed?                            |
| WARDROOM MESS-FOOD                                                                      |              |               |                       |                                  |                    |                   | Van Signad2 🗆 Incurad2                  |
| WARDROOM MESS-DUES                                                                      |              |               |                       |                                  |                    |                   | Tes. Signed?                            |
| CPO MESS-FOOD                                                                           |              |               |                       |                                  |                    |                   | Van Signad2 🗆 Januard2                  |
| CPO MESS-DUES                                                                           |              |               |                       |                                  |                    |                   | Tes. Signed?                            |
| FLAG MESS-FOOD                                                                          |              |               |                       |                                  |                    |                   |                                         |
| FLAG MESS-DUES                                                                          |              |               |                       |                                  |                    |                   |                                         |
| 1ST CLASS ASSN                                                                          |              |               |                       |                                  |                    |                   | Yes. Signed?                            |
| PROT RELIGIOUS SERVICES                                                                 |              |               |                       |                                  |                    |                   | Yes. Signed?                            |
| CATH RELIGIOUS SERVICES                                                                 |              |               |                       |                                  |                    |                   | Yes. Signed?                            |
| ORTH RELIGIOUS SERVICES                                                                 |              |               |                       |                                  |                    |                   | Yes. Signed?                            |
| TAXI MERCHANT                                                                           |              |               |                       | No linked bar                    | nk/credit union ac | count             | Yes. Signed?                            |
| DUTY FUND                                                                               |              |               |                       | No linked bar                    | nk/credit union ac | count             | Yes. Signed?                            |
| OFFICIAL MAIL MANAGER                                                                   |              |               |                       | No linked bar                    | nk/credit union ac | count             | Yes. Signed?                            |
| POST OFFICE-STAMPS                                                                      |              |               |                       | Settles to US                    | SPS PFO account    | t only            | Card not required-not issued            |
| POST OFFICE-MONEY ORDERS                                                                |              |               |                       | Settles to US                    | SPS PFO account    | t only            | Card not required-not issued            |
| POST OFFICE-METERED MAIL                                                                |              |               |                       | Settles to USPS PFO account only |                    |                   | Card not required-not issued            |
| VENDING STAMPS                                                                          |              |               |                       | Settles to US                    | SPS PFO account    | t only            | Yes. Signed?                            |
|                                                                                         |              |               | TRANSIENT MERCH       | ANTS                             |                    |                   |                                         |
| FOREIGN CONCESSIONAIRE                                                                  |              |               |                       | Settles to Navy D                | isbursing strip ac | count only        | Card not required-not issued            |
| HUSBANDING AGENT                                                                        |              |               |                       | Settles to Navy D                | isbursing strip ac | count only        | Card not required-not issued            |
| COLLEGE COURSES                                                                         |              |               |                       | Settles to Navy D                | isbursing strip ac | count only        | Card not required-not issued            |

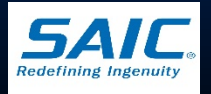

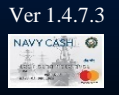

### Navy Cash Standard Merchants (CVN) - continued

| NEDCUANT            | ACCO | UNTABLE OFFIC | IAL (AO)              | NAME ON                | ROUTING           | ACCOUNT       | AO ENROLLMENT FORM           |
|---------------------|------|---------------|-----------------------|------------------------|-------------------|---------------|------------------------------|
| MERCHANT            | NAME | PHONE         | E-MAIL ADDRESS        | ACCOUNT                | NUMBER            | NUMBER        | AND MERCHANT CARD            |
| COLLEGE BOOKS       |      |               |                       | Settles to Navy Di     | sbursing strip ac | count only    | Card not required-not issued |
| MISC EVENTS         |      |               |                       | Settles to Navy Di     | sbursing strip ac | count only    | Card not required-not issued |
|                     | •    |               | GENERIC PRIVATE MER   | CHANTS                 |                   |               |                              |
| PRIVATE ONE         |      |               |                       | Settles to strip only  | -bank/credit unio | on not linked | Yes. Signed? Issued?         |
| PRIVATE TWO         |      |               |                       | Settles to strip only- | -bank/credit unic | on not linked | Yes. Signed? Issued?         |
| PRIVATE THREE       |      |               |                       | Settles to strip only  | -bank/credit unio | on not linked | Yes. Signed? Issued?         |
| PRIVATE FOUR        |      |               |                       | Settles to strip only- | -bank/credit unio | on not linked | Yes. Signed? Issued?         |
| PRIVATE FIVE        |      |               |                       | Settles to strip only- | -bank/credit unic | on not linked | Yes. Signed? Issued?         |
| PRIVATE SIX         |      |               |                       | Settles to strip only  | -bank/credit unio | on not linked | Yes. Signed? Issued?         |
| PRIVATE SEVEN       |      |               |                       | Settles to strip only- | -bank/credit unic | on not linked | Yes. Signed? Issued?         |
| PRIVATE EIGHT       |      |               |                       | Settles to strip only  | -bank/credit unio | on not linked | Yes. Signed? Issued?         |
| PRIVATE NINE        |      |               |                       | Settles to strip only- | -bank/credit unic | on not linked | Yes. Signed? Issued?         |
| PRIVATE TEN         |      |               |                       | Settles to strip only  | -bank/credit unio | on not linked | Yes. Signed? Issued?         |
| PRIVATE ELEVEN      |      |               |                       | Settles to strip only- | -bank/credit unio | on not linked | Yes. Signed? Issued?         |
| PRIVATE TWELVE      |      |               |                       | Settles to strip only- | -bank/credit unic | on not linked | Yes. Signed? Issued?         |
| PRIVATE THIRTEEN    |      |               |                       | Settles to strip only  | -bank/credit unio | on not linked | Yes. Signed? Issued?         |
| PRIVATE FOURTEEN    |      |               |                       | Settles to strip only- | -bank/credit unic | on not linked | Yes. Signed? Issued?         |
| PRIVATE FIFTEEN     |      |               |                       | Settles to strip only  | -bank/credit unio | on not linked | Yes. Signed? Issued?         |
|                     | •    | FLA           | G, AIR WING, SQUADRON | MERCHANTS              |                   |               |                              |
| STAFF CPO MESS DUES |      |               |                       | Settles to strip only  | -bank/credit unio | on not linked | Yes. Signed? Issued?         |
| STAFF WARDROOM DUES |      |               |                       | Settles to strip only- | -bank/credit unic | on not linked | Yes. Signed? Issued?         |
| STAFF 1STCLASS DUES |      |               |                       | Settles to strip only  | -bank/credit unio | on not linked | Yes. Signed? Issued?         |
| STAFF MWR FUND      |      |               |                       | Settles to strip only- | -bank/credit unio | on not linked | Yes. Signed? Issued?         |
| CVW CPO MESS DUES   |      |               |                       | Settles to strip only- | -bank/credit unic | on not linked | Yes. Signed? Issued?         |
| CVW WARDROOM DUES   |      |               |                       | Settles to strip only  | -bank/credit unio | on not linked | Yes. Signed? Issued?         |
| CVW 1STCLASS DUES   |      |               |                       | Settles to strip only- | -bank/credit unic | on not linked | Yes. Signed? Issued?         |
| CVW MWR FUND        |      |               |                       | Settles to strip only  | -bank/credit unio | on not linked | Yes. Signed? Issued?         |
| SQDN0 CPO MESS DUES |      |               |                       | Settles to strip only- | -bank/credit unio | on not linked | Yes. Signed? Issued?         |
| SQDN0 WARDROOM DUES |      |               |                       | Settles to strip only- | -bank/credit unio | on not linked | Yes. Signed? Issued?         |
| SQDN0 1STCLASS DUES |      |               |                       | Settles to strip only- | -bank/credit unio | on not linked | Yes. Signed? Issued?         |
| SQDN0 MWR FUND      |      |               |                       | Settles to strip only- | -bank/credit unio | on not linked | Yes. Signed? Issued?         |
| SQDN1 CPO MESS DUES |      |               |                       | Settles to strip only  | -bank/credit unic | on not linked | Yes. Signed? Issued?         |
| SQDN1 WARDROOM DUES |      |               |                       | Settles to strip only- | -bank/credit unic | on not linked | Yes. Signed? Issued?         |
| SQDN1 1STCLASS DUES |      |               |                       | Settles to strip only  | -bank/credit unio | on not linked | Yes. Signed? Issued?         |

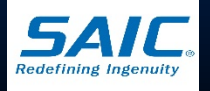

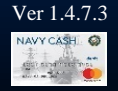

SAIC PROPRIETARY

### Navy Cash Standard Merchants (CVN) - continued

| NEDOLANT            | ACCO | UNTABLE OFFIC | IAL (AO)       | NAME ON                                            | ROUTING           | ACCOUNT      | AO ENROLLMENT FORM       |
|---------------------|------|---------------|----------------|----------------------------------------------------|-------------------|--------------|--------------------------|
| MERCHANI            | NAME | PHONE         | E-MAIL ADDRESS | ACCOUNT                                            | NUMBER            | NUMBER       | AND MERCHANT CARD        |
| SQDN1 MWR FUND      |      |               |                | Settles to strip only-bank/credit union not linked |                   |              | Yes. Signed? Issued?     |
| SQDN2 CPO MESS DUES |      |               |                | Settles to strip only-                             | -bank/credit unio | n not linked | Yes. Signed? Issued?     |
| SQDN2 WARDROOM DUES |      |               |                | Settles to strip only-                             | -bank/credit unio | n not linked | Yes. Signed? Issued?     |
| SQDN2 1STCLASS DUES |      |               |                | Settles to strip only-                             | -bank/credit unio | n not linked | Yes. Signed? 🗌 Issued? 🗌 |
| SQDN2 MWR FUND      |      |               |                | Settles to strip only-                             | -bank/credit unio | n not linked | Yes. Signed?             |
| SQDN3 CPO MESS DUES |      |               |                | Settles to strip only-                             | -bank/credit unio | n not linked | Yes. Signed? 🗌 Issued? 🗌 |
| SQDN3 WARDROOM DUES |      |               |                | Settles to strip only-                             | -bank/credit unio | n not linked | Yes. Signed?             |
| SQDN3 1STCLASS DUES |      |               |                | Settles to strip only-                             | -bank/credit unio | n not linked | Yes. Signed? Issued?     |
| SQDN3 MWR FUND      |      |               |                | Settles to strip only-                             | -bank/credit unio | n not linked | Yes. Signed? Issued?     |
| SQDN4 CPO MESS DUES |      |               |                | Settles to strip only-                             | -bank/credit unio | n not linked | Yes. Signed?             |
| SQDN4 WARDROOM DUES |      |               |                | Settles to strip only-                             | -bank/credit unio | n not linked | Yes. Signed? 🗌 Issued? 🗌 |
| SQDN4 1STCLASS DUES |      |               |                | Settles to strip only-                             | -bank/credit unio | n not linked | Yes. Signed?             |
| SQDN4 MWR FUND      |      |               |                | Settles to strip only-                             | -bank/credit unio | n not linked | Yes. Signed?             |
| SQDN5 CPO MESS DUES |      |               |                | Settles to strip only-                             | -bank/credit unio | n not linked | Yes. Signed? 🗌 Issued? 🗌 |
| SQDN5 WARDROOM DUES |      |               |                | Settles to strip only-                             | -bank/credit unio | n not linked | Yes. Signed?  Issued?    |
| SQDN5 1STCLASS DUES |      |               |                | Settles to strip only-                             | -bank/credit unio | n not linked | Yes. Signed?             |
| SQDN5 MWR FUND      |      |               |                | Settles to strip only-                             | -bank/credit unio | n not linked | Yes. Signed?             |
| SQDN6 CPO MESS DUES |      |               |                | Settles to strip only-                             | -bank/credit unio | n not linked | Yes. Signed? 🗌 Issued? 🗌 |
| SQDN6 WARDROOM DUES |      |               |                | Settles to strip only-                             | -bank/credit unio | n not linked | Yes. Signed?             |
| SQDN6 1STCLASS DUES |      |               |                | Settles to strip only-                             | -bank/credit unio | n not linked | Yes. Signed?             |
| SQDN6 MWR FUND      |      |               |                | Settles to strip only-                             | -bank/credit unio | n not linked | Yes. Signed? 🗌 Issued? 🗌 |
| SQDN7 CPO MESS DUES |      |               |                | Settles to strip only-                             | -bank/credit unio | n not linked | Yes. Signed?             |
| SQDN7 WARDROOM DUES |      |               |                | Settles to strip only-                             | -bank/credit unio | n not linked | Yes. Signed? 🗌 Issued? 🗌 |
| SQDN7 1STCLASS DUES |      |               |                | Settles to strip only-                             | -bank/credit unio | n not linked | Yes. Signed?             |
| SQDN7 MWR FUND      |      |               |                | Settles to strip only-                             | -bank/credit unio | n not linked | Yes. Signed? 🗌 Issued? 🗌 |
| SQDN8 CPO MESS DUES |      |               |                | Settles to strip only-                             | -bank/credit unio | n not linked | Yes. Signed? Issued?     |
| SQDN8 WARDROOM DUES |      |               |                | Settles to strip only-                             | -bank/credit unio | n not linked | Yes. Signed?             |
| SQDN8 1STCLASS DUES |      |               |                | Settles to strip only-                             | -bank/credit unio | n not linked | Yes. Signed?             |
| SQDN8 MWR FUND      |      |               |                | Settles to strip only-                             | -bank/credit unio | n not linked | Yes. Signed? 🗌 Issued? 🗌 |

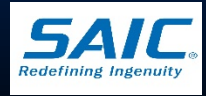

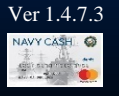

# Operator ID Maintenance

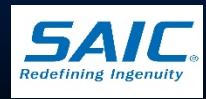

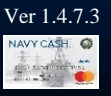

SAIC PROPRIETARY

### **Operator ID Maintenance**

- Each Navy Cash operator must be identified by a unique Operator ID and registered at the Disbursing Office
- The four-digit Operator ID must not begin with zero (0)
- To be assigned an Operator ID, an individual must be a Navy Cash cardholder
- Every Navy Cash operator must sign the Navy Cash Rules of Behavior (ROB)

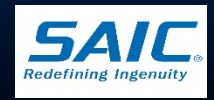

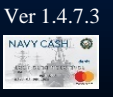

### **Operator ID Maintenance (cont.)**

N

- Enables Disbursing
   Officer to add or delete
   Operators (i.e. Merchants)
- Enables Disbursing Officer to add or delete Disbursing App users (i.e. DO and Agents)

|                     |                                                                                                    | Fund                                                                                                    | is Transfer Card Mainte                                                                                                    | Indica                                                                                                    | ate End of Day                   | Utilities | Reports | Logout |
|---------------------|----------------------------------------------------------------------------------------------------|----------------------------------------------------------------------------------------------------|----------------------------------------------------------------------------------------------------|----------------------------------------------------------------------------------------------------|----------------------------------|-----------|---------|--------|
| VVCASH <sup>®</sup> |                                                                                                    |                                                                                                    |                                                                                                    | RO<br>Safe Ban                                                                                                    | M II Reporting<br>k Transactions |           |         |        |
| Operator ID Mainter | nance                                                                                                    |                                                                                                    |                                                                                                    | Operator II                                                                                                    | D Maintenance                    |           |         |        |
|                     |                                                                                                    |                                                                                                    |                                                                                                    | Vending ar                                                                                                    | nd Ship's Store                  | -         |         |        |
|                     |                                                                                                    |                                                                                                    |                                                                                                    | Even                                                                                                    | t Maintenance                    |           |         |        |
| ſ                   | Currently Configured                                                                                                    | Operators:<br>perators                                                                                                    | List Config                                                                                                    | Abc<br>ured Operators                                                                                                    | out Operations                   |           |         |        |
| 1                   | Operator ID                                                                                                    | Last Name                                                                                                    | First Name                                                                                                    | User ID                                                                                                    |                                  |           |         |        |
|                     | 2000 200 200 200 200 200 200 1000 1100 1400 4000 3000 Cperator ID: 1000 User ID: 1000 User ID: 1000 Last Name: GEORG Last Name: ALEXA Sign ROB | ALEXANDER<br>AMEROSIA<br>BACHAL<br>BUTTA<br>CHAMBERS<br>CLEVELAND<br>DISBO<br>DRAVID<br>EVERETT JR<br>LAKSHMINARAYAN<br>MOHANTY<br>SMITH<br>Merchant ID:<br>Delete this Op<br>E<br>NDER<br>Update<br>Reset | GEORGE<br>CHARLES<br>MANGESH<br>MANGESH<br>KATRINA<br>JAMES<br>DISBO<br>RAHUL<br>ALTON<br>BALAI<br>RUPESH<br>ALTON<br>BALAI<br>RUPESH<br>ALTON<br>Solowood Stills - NAVY DISE<br>rerator Add as Disbo | 78533<br>33651<br>792714<br>754555<br>740851<br>711338<br>200<br>771322<br>713184<br>78333<br>754557<br>714483<br>8URSING<br>ursing User |                                  |           |         |        |

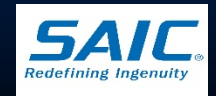

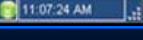

Ver 1 4 7 3

SAIC PROPRIETARY

Disbursing Application Version: 1.4.3114 [Navy Cash Release Version : 1.4.7.0 (n169

### **Operator ID Maintenance (cont.)**

Note: The list of configured operators must be reviewed at least once a month. Navy Cash operators who are no longer involved in Navy Cash operations, e.g., individuals who have been relieved, transferred, separated, or discharged, must be deleted

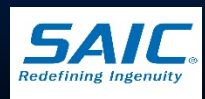

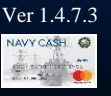

# **Creating Operator IDs**

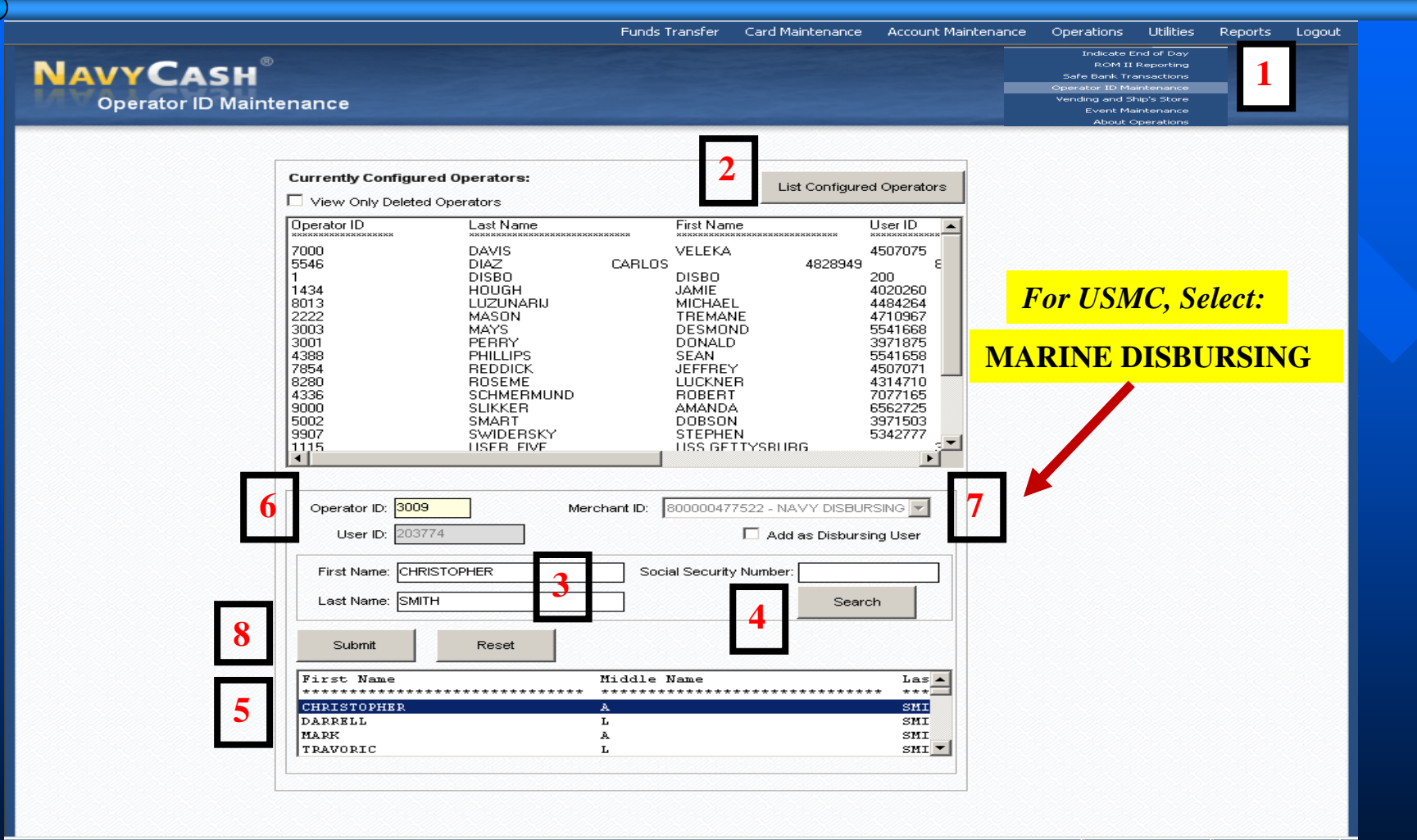

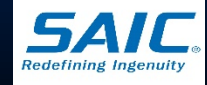

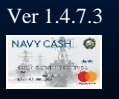

# Creating Operator IDs (cont.)

|     | Currently Configur                                                                                                    | ed Operators:                                                                                                    | Cret                                                                                                    | Configured Operators                                                                                          |  |
|-----|----------------------------------------------------------------------------------------------------|----------------------------------------------------------------------------------------------------|----------------------------------------------------------------------------------------------------|----------------------------------------------------------------------------------------------------|--|
|     | Operator (D                                                                                                    | Last Name                                                                                                    | FistNate                                                                                                    | UseriD                                                                                                    |  |
| 0   | COLORED 1200<br>1200<br>5000<br>1000<br>100 | AREPOSISA<br>AREPOSISA<br>BROHAL<br>BJTTA<br>DIAMEERS<br>CLEVELAND<br>DSDO<br>DRAVID<br>EVERET A<br>LASHMENUPAYIAN<br>NOHANTY<br>SMITH<br>Merchant I<br>SMITH<br>ARECHANCE | CALARSES<br>NAMESH<br>MANESH<br>MARESH<br>MARESH<br>MARES<br>DISBO<br>RARE<br>RESO<br>RARE<br>RUPESH<br>ALTON<br>PLAN<br>RUPESH<br>ALTON<br>D. MCCCCCCCCCCCCCCCCCCCCCCCCCCCCCCCCCCCC | 200531<br>29114<br>754855<br>74855<br>74855<br>711330<br>206<br>78132<br>211364<br>78333<br>754657<br>7114833 |  |
| 9 – | >                                                                                                    | igodale file                                                                                                    |                                                                                                    |                                                                                                    |  |

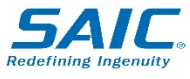

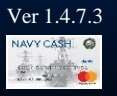

# Creating Operator IDs (cont.)

- Step 1: Select "Operator ID Maintenance" from DA menu.
- Step 2: Click "List Configured Operators" to verify operators.
- Step 3: Search using First Name, Last Name, and SSN
  - For generic operators (i.e. foreign merchants) search by entering ship's name under "First Name" field (i.e. USS ENTERPRISE)

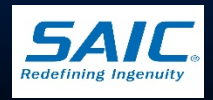

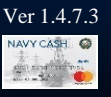

# Creating Operator IDs (cont.)

Step 4: Press "Search" button to display a list of possible matches.

- Step 5: Highlight correct name
- Step 6: Assign four-digit Operator ID number
- Step 7: Select Navy Disbursing or Marine Disbursing and "Add as Disbursing User" as applicable
- Step 8: Press "Submit"
- Step 9: Sign Rules of Behavior (ROB)

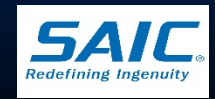

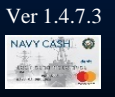

### **Re-activate an Operator**

| NAVY CASH<br>Operator ID Main          | Funds Transfer Card Maintenance Account Maintenance C<br>Indicat<br>Roth<br>Safe Bank<br>Operator ID<br>Ntenance<br>Vending an<br>Event<br>Aboi | Derations Utilitie<br>te End of Day<br>4 II Reporting<br>1 Transactions<br>Maintenance<br>d Ship's Store<br>Maintenance<br>ut Operations | 1 Logout   |
|----------------------------------------|----------------------------------------------------------------------------------------------------|----------------------------------------------------------------------------------------------------|------------|
| 3                                      | Currently Configured Operators:                                                                                                    | 4 operations                                                                                                    |            |
| Disbursing Application Version: 1.7.23 | 3143   Application Release : 1.4.6.0 (ncp.10g)                                                                                                  | 8/16/2010                                                                                                    | 8:53:53 PM |

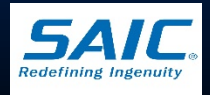

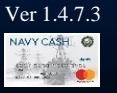

## **Rules of Behavior**

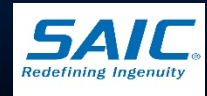

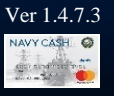

SAIC PROPRIETARY
#### **Rules of Behavior**

Navy Cash is U.S. Government information system that is provided to authorized users only

#### Navy Cash operators:

- Must only conduct official business on the Navy Cash system
- Must not introduce or use any unauthorized software or hardware
- By their signature, they indicate that they have read, understand, and agree to abide by the Rules of Behavior

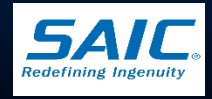

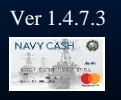

Disbursing Officer and Deputy:

- On a new install (including Tech Refresh), DO and Deputy will not be able to log in to the Navy Cash system until they have signed the *Rules of Behavior* form
- If *Rules of Behavior* form have been signed previously on another ship, they will not be required to sign the form again

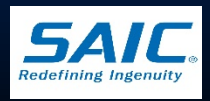

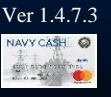

If Disbursing Officer or Deputy have not signed a Rules of Behavior form electronically, the following message will be displayed when they attempt to log in

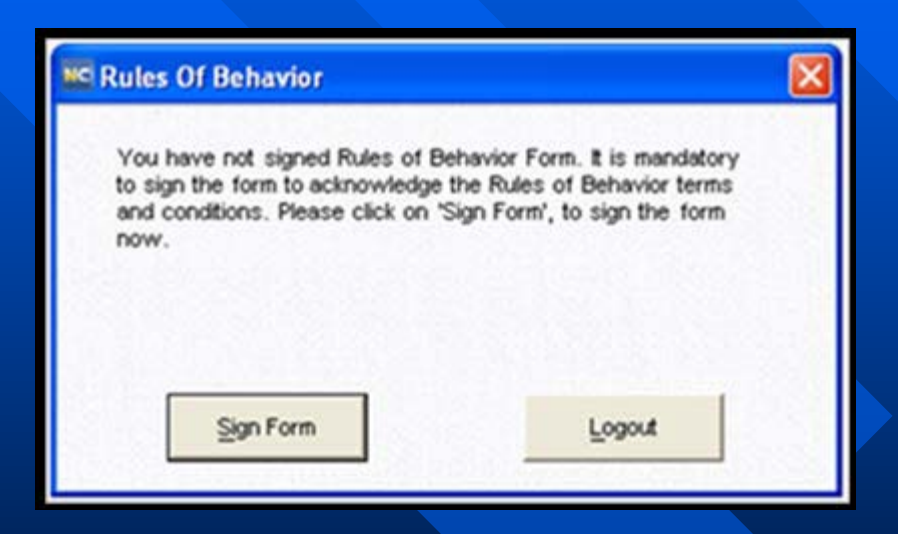

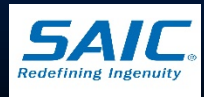

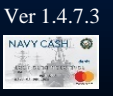

**For all Navy Cash System users:** 

- The Disbursing Officer must ensure every Navy Cash system user assigned an Operator ID has signed the *Rules of Behavior*
  - » The Navy Cash MT-280 device will not be able to determine if a Navy Cash operator has signed the Rules of Behavior
- The *Rules of Behavior* form is signed electronically in the disbursing office

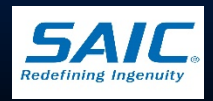

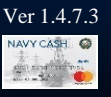

The "Rules of Behavior Form" screen will be displayed, pre-populated with the user's name and current date

■ If the information on the form is correct, click the *"Capture Signature"* button

The main screen of the MT-280 device connected to the Disbursing Application workstation/laptop will display a signature pad

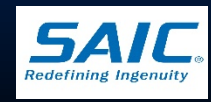

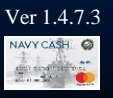

| <ol> <li>Ensure that all documents, equipment, system media, or other output containing PII are properly cleared, sanitized, marked, controlled, stored, transported, and destroyed based on sensitivity and need-to-know.</li> <li>You must protect Navy Cash information and system resources from unauthorized access or occurrences of misuse, sabotage, tampering, denial of service, fraud, misappropriation, or release to unauthorized persons. Immediately report all such occurrences to the Disbursing Officer or Information Assurance Manager (IAM).</li> </ol>                                                                                                    |
|----------------------------------------------------------------------------------------------------|
| 13. You must protect Navy Cash information and system resources from unauthorized access or occurrences of misuse, sabotage, tampering, denial of service, fraud, misappropriation, or release to unauthorized persons. Immediately report all such occurrences to the Disbursing Officer or Information Assurance Manager (IAM).                                                                                                    |
| n and a second second se |
| ACCEPTANCE                                                                                                    |
| I have read the above Rules of Behavior for the Navy Cash System. By my signature below, I acknowledge and agree that my access to the Navy Cash system is covered by, and subject to, such Rules. Further, I acknowledge and accept that any violation by me of these Rules may subject me to administrative or civil and/or criminal actions and may result in the termination or suspension of my access to the Navy Cash system at any time without notice.                                                                                                    |
| User's Name: GEORGE K ALEXANDER                                                                                                    |
| SIGN HERE<br>User's Signature:                                                                                                    |
| Date: 2012 Jul 26                                                                                                    |

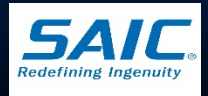

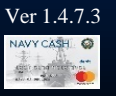

After you read and agree to abide by the *Rules of Behavior*, use a stylus to sign the form electronically

- If the signature is satisfactory, touch the "*I Accept*" button on the MT-280 device
- If the signature is not satisfactory, touch the "*Clear*" button on the MT-280 device to discard the signature
  - Click on "Re-Capture Signature" button
  - Use the signature pad to re-sign the *Rules of Behavior*

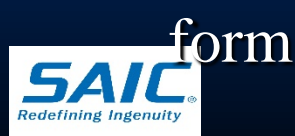

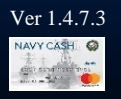

| Rules Of Behavior Form                                                                                                    |                                                                                                    |  |
|----------------------------------------------------------------------------------------------------|----------------------------------------------------------------------------------------------------|--|
| court order of a competent ju                                                                                                    | risdiction including subpoena.                                                                                                    |  |
| <ol> <li>Ensure that all docum<br/>cleared, sanitized, marked, co<br/>to-know.</li> </ol>                                                       | nents, equipment, system media, or other output containing Pill are properly<br>ontrolled, stored, transported, and destroyed based on sensitivity and need-                                                                                                    |  |
| <ol> <li>You must protect Na<br/>occurrences of misuse, sabol<br/>unauthorized persons. Immer<br/>Assurance Manager (IAM).</li> </ol>           | vy Cash information and system resources from unauthorized access or<br>tage, tampering, denial of service, fraud, misappropriation, or release to<br>diately report all such occurrences to the Disbursing Officer or Information                                                                                                    |  |
|                                                                                                    | ACCEPTANCE                                                                                                    |  |
| I have read the above Re<br>acknowledge and agree th<br>such Rules. Further, I ackr<br>subject me to administrativ<br>suspension of my access t | ules of Behavior for the Navy Cash System. By my signature below, I<br>at my access to the Navy Cash system is covered by, and subject to,<br>howledge and accept that any violation by me of these Rules may<br>e or civil and/or criminal actions and may result in the termination or<br>to the Navy Cash system at any time without notice. |  |
| User's Name:                                                                                                    | GEORGE K ALEXANDER                                                                                                    |  |
| User's Signature:                                                                                                    | Gers. Ken                                                                                                    |  |
| Date:                                                                                                    | 2012 Jul 26                                                                                                    |  |
|                                                                                                    | e.                                                                                                    |  |

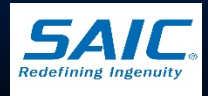

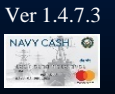

**To print the form, click on** *Print Document* **button** Once an electronic signature has been embedded, the document is sealed and can no longer be altered To complete the process, click the Submit button ■ A message screen displays *"Rules of Behavior* Form submission completed successfully" to indicate the process is complete ■ The completed *Rules of Behavior* will be filed electronically in the document storage system

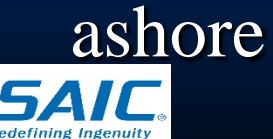

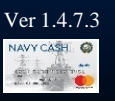

#### Under Operations Menu

- Select Operator ID Maintenance
- Click the "List Configured Operators" button to display all operators
- Select the correct name in the list of configured operators
- If the operator has not signed Rules of Behavior, the "Sign ROB" button is displayed

» Note: The Disbursing Officer must contact operator to sign ROB

If the operator has signed Rules of Behavior, the "View ROB" button is displayed

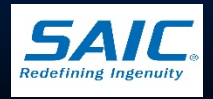

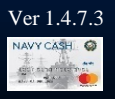

|   | Currently Configure                  | ed Operators:<br>Operators                                              | List                                                 | Configured Operators                                  | $\leftarrow$ | _    |  |
|---|--------------------------------------|-------------------------------------------------------------------------|------------------------------------------------------|-------------------------------------------------------|--------------|------|--|
|   | Operator ID                          | Last Name                                                               | First Name                                           | User ID                                               |              | 1.00 |  |
|   | 2000<br>1200<br>6000<br>200<br>5000  | ALEXANDER<br>AMBROSIA<br>BACHAL<br>BUTTA<br>CHAMBERS<br>CHEVELAND       | GEORGE<br>CHARLES<br>MANGESH<br>MAHESH<br>KATRINA    | 78353<br>33651<br>79714<br>754655<br>740851<br>711330 |              |      |  |
|   | 1300<br>1000<br>1100<br>4000<br>3000 | LLEVELAND<br>DISBO<br>DRAVID<br>EVERETT JR<br>LAKSHMINARAYAN<br>MOHANTY | JAMES<br>DISBO<br>RAHUL<br>ALTON<br>BALAJI<br>RUPESH | 711338<br>200<br>78132<br>713184<br>78333<br>754657   |              |      |  |
|   | 7500                                 | SMITH                                                                   | ALTON                                                | 714483                                                |              |      |  |
|   | <                                    |                                                                         |                                                      | <u>()</u>                                             |              |      |  |
|   | Operator ID: 7000<br>User ID: 7835   | Merchant I                                                              | D: 800000043518 - NAV<br>Operator T Add a:           | Y DISBURSING                                          |              |      |  |
|   | First Name: GEO                      | RGE ANDER                                                               | Social Security Number:                              | Search                                                |              |      |  |
| 2 | Sign ROB                             | Update Re                                                               | set                                                  |                                                       |              | -    |  |
|   |                                      |                                                                         |                                                      |                                                       |              |      |  |

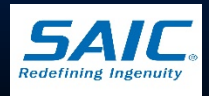

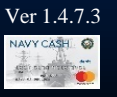

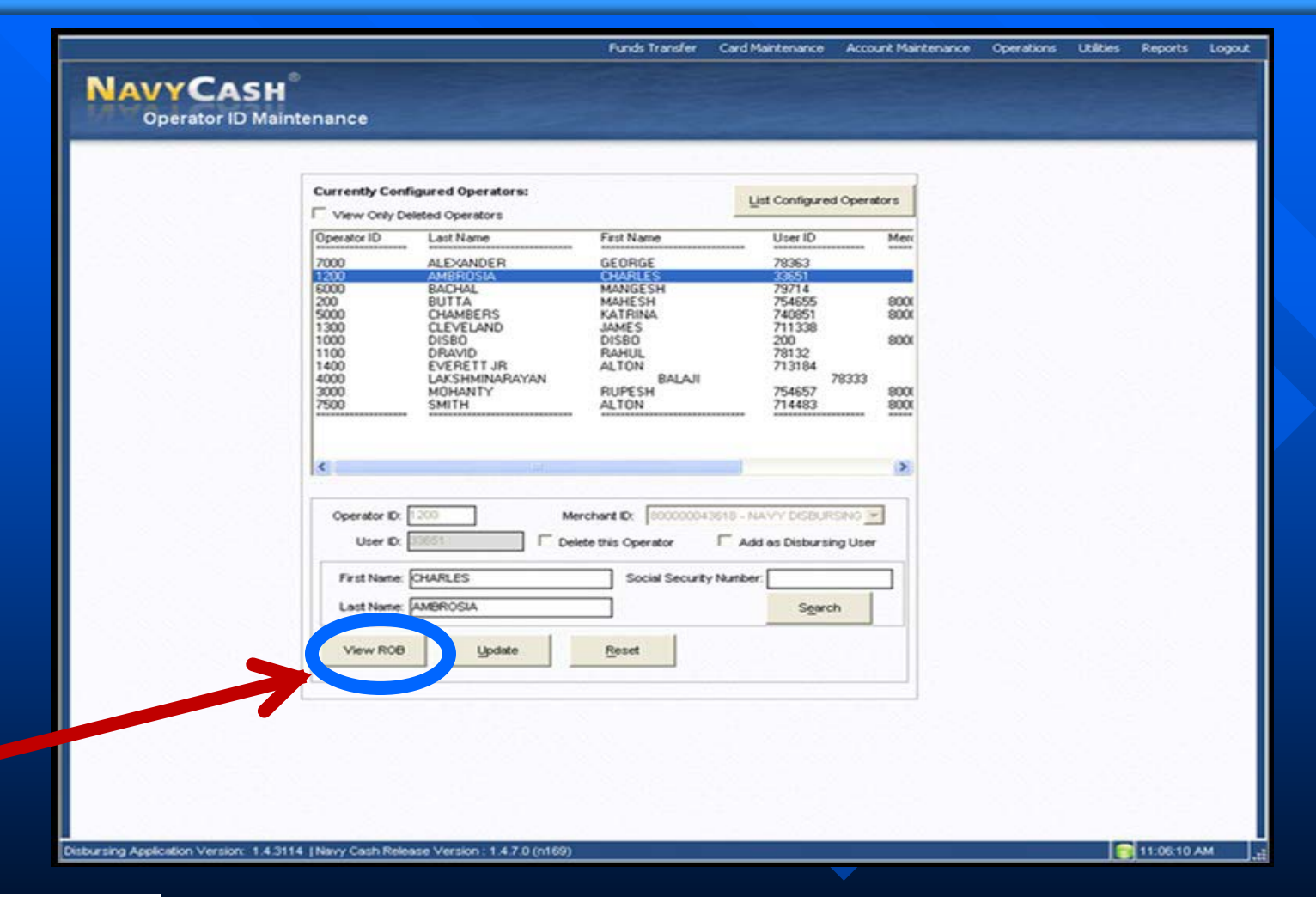

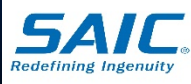

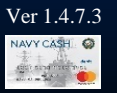

# **Event Processing**

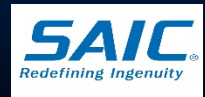

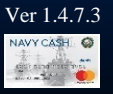

#### **Event Maintenance**

NAVYC Event Ma

- Enables Disbursing
   Officer to establish and update *Events* for any Merchant on the ship
  - Allows merchants to make sales collections for specific events
  - Allows merchants to report transactions by event

To facilitate bulk refunds

| listing of Existing                                                                                             | Events to be Updated                                                                             |                                                                                                    |                                         |          |
|----------------------------------------------------------------------------------------------------|--------------------------------------------------------------------------------------------------|----------------------------------------------------------------------------------------------------|-----------------------------------------|----------|
| Merchant - A                                                                                                    | Event                                                                                            | Event Desc                                                                                                 | Event Exp Date                          | <u> </u> |
| CG BOOKS                                                                                                    | HUMANITIES 1                                                                                     | FOR THE INCOMING F                                                                                         | 12/09/2010                              |          |
| CG BOOKS                                                                                                    | SENIOR YEARBOOK                                                                                  | THE FINALE                                                                                                 | 12/31/2010                              |          |
| CG COURSES                                                                                                    | MATH101                                                                                          | FRESHMAN MATH CO                                                                                           | 12/31/2010                              |          |
| FRGN CON                                                                                                    | FOREIGN DRINKS                                                                                   | FOREIGN DRINKS FO                                                                                          | 12/31/2010                              |          |
| PO STAMPS                                                                                                    | MUSICIANS                                                                                        | PROMOTING SPECIAL                                                                                          | 12/31/2010                              | -        |
| /                                                                                                    | 1.07.01.0011.010.7775                                                                            | PROMOTING LIE AL TU                                                                                        | ionenoio Is                             |          |
| <u> </u>                                                                                                    |                                                                                                  |                                                                                                    |                                         |          |
| Display Expired                                                                                                 | Events 🗖                                                                                         | Ref                                                                                                    | resh                                    |          |
| Add or Lindate an F                                                                                             | -vent                                                                                            |                                                                                                    |                                         |          |
| Merche                                                                                                    | nt: 800000042634 - C                                                                             | OLLEGE COURSES                                                                                             |                                         |          |
| morono                                                                                                    | III                                                                                              |                                                                                                    |                                         |          |
| * Eve                                                                                                    | nt: MATH101                                                                                      |                                                                                                    |                                         |          |
| * Event Descripti                                                                                               | on: FRESHMAN MATH C                                                                              | COURSE 101                                                                                                 | ~                                       |          |
| * Expiration Da                                                                                                 | te: 12/31/2010                                                                                   | •                                                                                                    |                                         |          |
| Upc                                                                                                    | late                                                                                             | Reset                                                                                                    |                                         |          |
| Procedure                                                                                                    |                                                                                                  |                                                                                                    |                                         |          |
| To Update an existing                                                                                           | g Event:                                                                                         | To Add a new Event:                                                                                        |                                         |          |
| From the "Listing of existing Events to be<br>updated" box:<br>1. Choose an existing Event by using the scroll. |                                                                                                  | From the 'Add or Update<br>1. Choose a Merchant.<br>2. Enter a short description                           | e an Event' box:                        |          |
| bar or typing the i<br>2. Single Click an Ev<br>From the 'Add or<br>3. Change any of the                        | nerchant name.<br>ent you want to update.<br>Update an Event' box:<br>e fields and click Update. | promotion (required).<br>3. Enter a long description<br>promotion (required).<br>4. Please enter an expire | on of the Event for ation date for this |          |
|                                                                                                    |                                                                                                  | Event (when the pror                                                                                       | notion ends) (required                  | ).       |
|                                                                                                    |                                                                                                  |                                                                                                    |                                         |          |

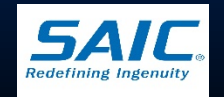

leports Logoi

Disbursing Application Version: 1.7.23143 | Application Release : 1.4.6.0 (ncp.10g

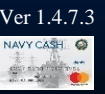

## Event Processing (cont.)

- Allows a merchant to make a collection for specific events, report transactions by event, and make bulk refunds
- DO sets up event name and event description and create an event code
- Event Codes
  - allows reporting of sales transaction by event
  - allows DO to perform bulk refund if event is canceled
  - Are not reusable... each event code must be unique

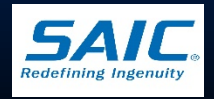

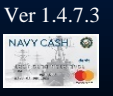

## Creating an Event

- Step 1: On Disbursing Application, Select "Event Maintenance"
- Step 2: Choose a Merchant from drop down menu
- Step 3: Enter a unique Event description
  - Shore description of the event, 20 Characters
- Step 4: Enter a long description of the event
- Step 5 : Default Expiration date is 30 days from current date
- Step 6: Click "Add"

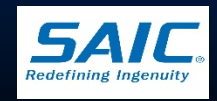

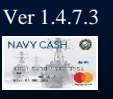

## Creating an Event (cont.)

| Listing of Existing E                                                                                                    | vents to be Updated                                                                                                    |                                                                                                    |                                                                                                    | Vending and Ship's Store |
|----------------------------------------------------------------------------------------------------|----------------------------------------------------------------------------------------------------|----------------------------------------------------------------------------------------------------|----------------------------------------------------------------------------------------------------|--------------------------|
| Merchant - A                                                                                                    | Event                                                                                                    | Event Desc                                                                                                    | Event Exp Date                                                                                                    | About Operations         |
| Display Expired Ev                                                                                                    | vents 🗖                                                                                                    |                                                                                                    | Refresh                                                                                                    |                          |
| Add or Update at Ev<br>* Merchant<br>* Been                                                                                                    | EAGLES CONCERT                                                                                                    | 11212011                                                                                                    | 3                                                                                                    |                          |
| Event Description     * Expiration Date                                                                                                    | 11/22/2011                                                                                                    | 5                                                                                                    | <b>T</b>                                                                                                    |                          |
| Procedure<br>To Update an existing                                                                                                    | Event:                                                                                                    | Reset                                                                                                    | t:                                                                                                    |                          |
| From the 'Listing of exi<br>updated' box:<br>1. Choose an existing<br>bar or typing the<br>2. Single Click an Even<br>From the 'Add or U<br>3. Change any of the f | sting Events to be<br>Event by using the scroll<br>irchant name.<br>t you want to update.<br>adate an Event' box:<br>ields and click Update. | From the 'Add or U;<br>1. Choose a Mercha<br>2. Enter a short des<br>promotion (requi<br>3. Enter a long desc<br>promotion (requi<br>4. Please enter an a<br>Event (when the<br>* required field | odate an Event' box:<br>int.<br>cription of the Event for<br>red).<br>sription of the Event for<br>red).<br>expiration date for this<br>e promotion ends) (required). |                          |

Disbursing Application Version: 1.7.23143 | Application Release : 1.4.7.0 (ncp)

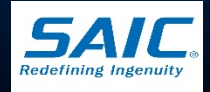

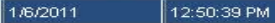

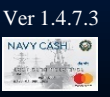

# MX-925 POS DEVICE (Verifone)

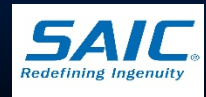

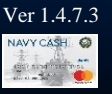

#### Verifone MX925

MX 925 is a Fixed POS (FPOS)
 *Installed in Disbursing Office and Sales Office (i.e. CVNs, LHDs, and LHA)*

MX 925 is connected to a Navy Cash Workstation via Ship's LAN

 MX 925 must be online to send and receive messages to and from the Disbursing Application
 Used by Disbursing Officer to perform funds transfers, refunds, card maintenance and account maintenance

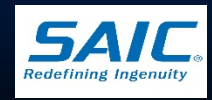

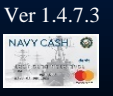

#### Verifone MX 925

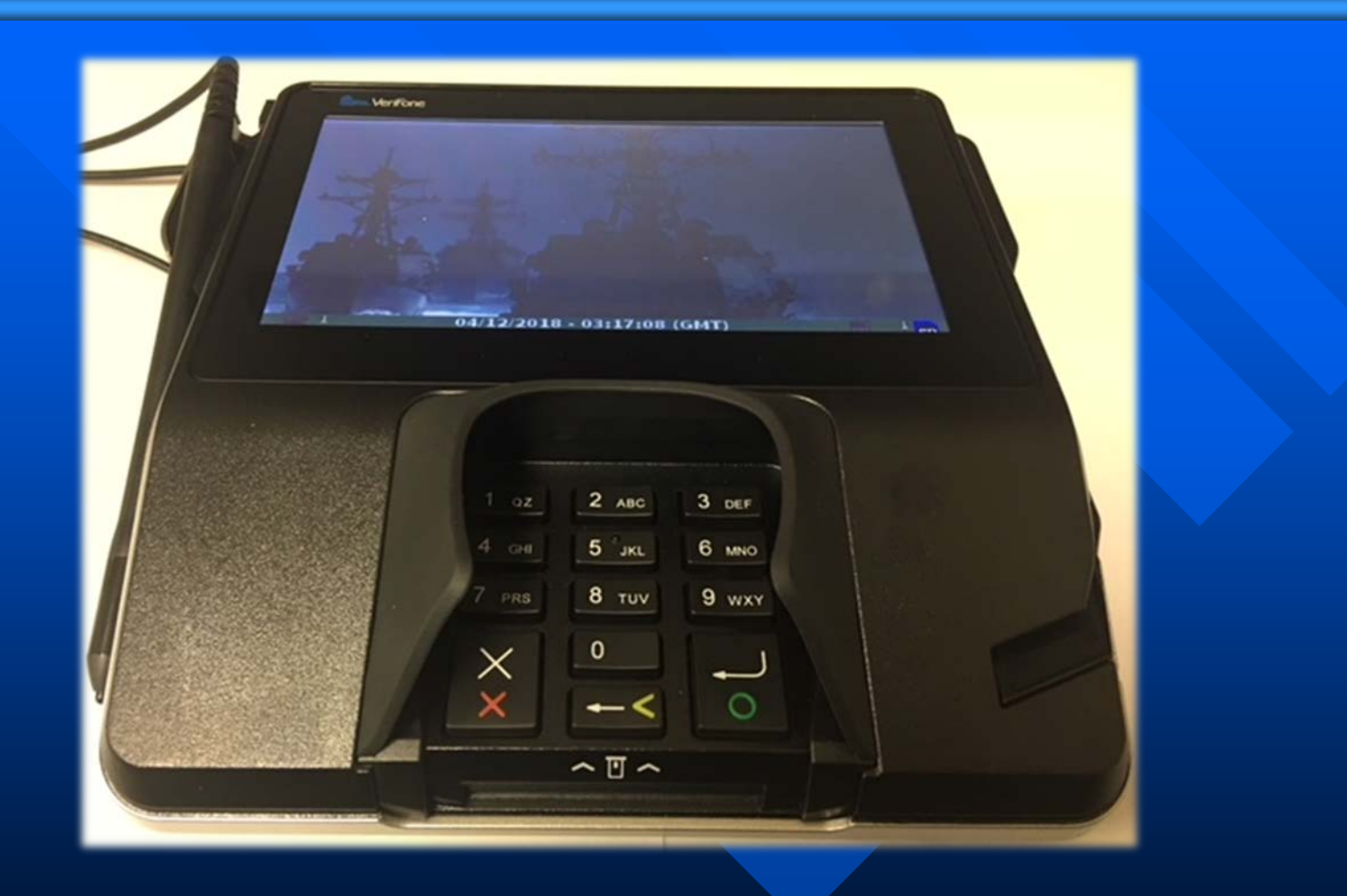

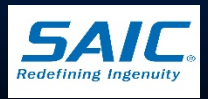

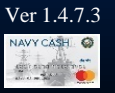

#### Verifone MX 925

 A Navy Cash workstation/laptop must be paired with one Verifone MX 925
 Performed under the Utilities function of the Disbursing Application

| AVYCASH        |                                      |                          |                         |             |             | View I<br>View Disk Usa | Log<br>age |
|----------------|--------------------------------------|--------------------------|-------------------------|-------------|-------------|-------------------------|------------|
| Device Paining |                                      |                          |                         |             |             | Provisional Split P     | Pay        |
|                |                                      |                          |                         |             |             | Access Edit             | tor        |
|                | Currently pair                       | ed workstation           | About Utiliti           | ing<br>ies  |             |                         |            |
|                | Works<br>Hostn                       | ame                      | Device IP               | Device Port |             |                         |            |
|                | <ul> <li>L1-V1</li> </ul>            | 473-QA                   | 10.68.60.31             | 5000        | Delete      |                         |            |
|                | LX-V1                                | 471-Rob                  | 10.68.60.33             | 3000        | Delete      |                         |            |
|                |                                      |                          |                         |             |             |                         |            |
|                | Add New Pe                           | air<br>on Hostname       | Device IP               |             | Device Port |                         |            |
|                | Add New Pa<br>Workstatic<br>L1-V1473 | ir<br>in Hostname<br>-DV | Device IP<br>10.68.60.3 | 32          | Device Port |                         |            |

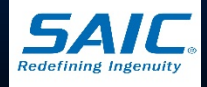

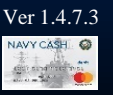

#### MX 925 Welcome Screen

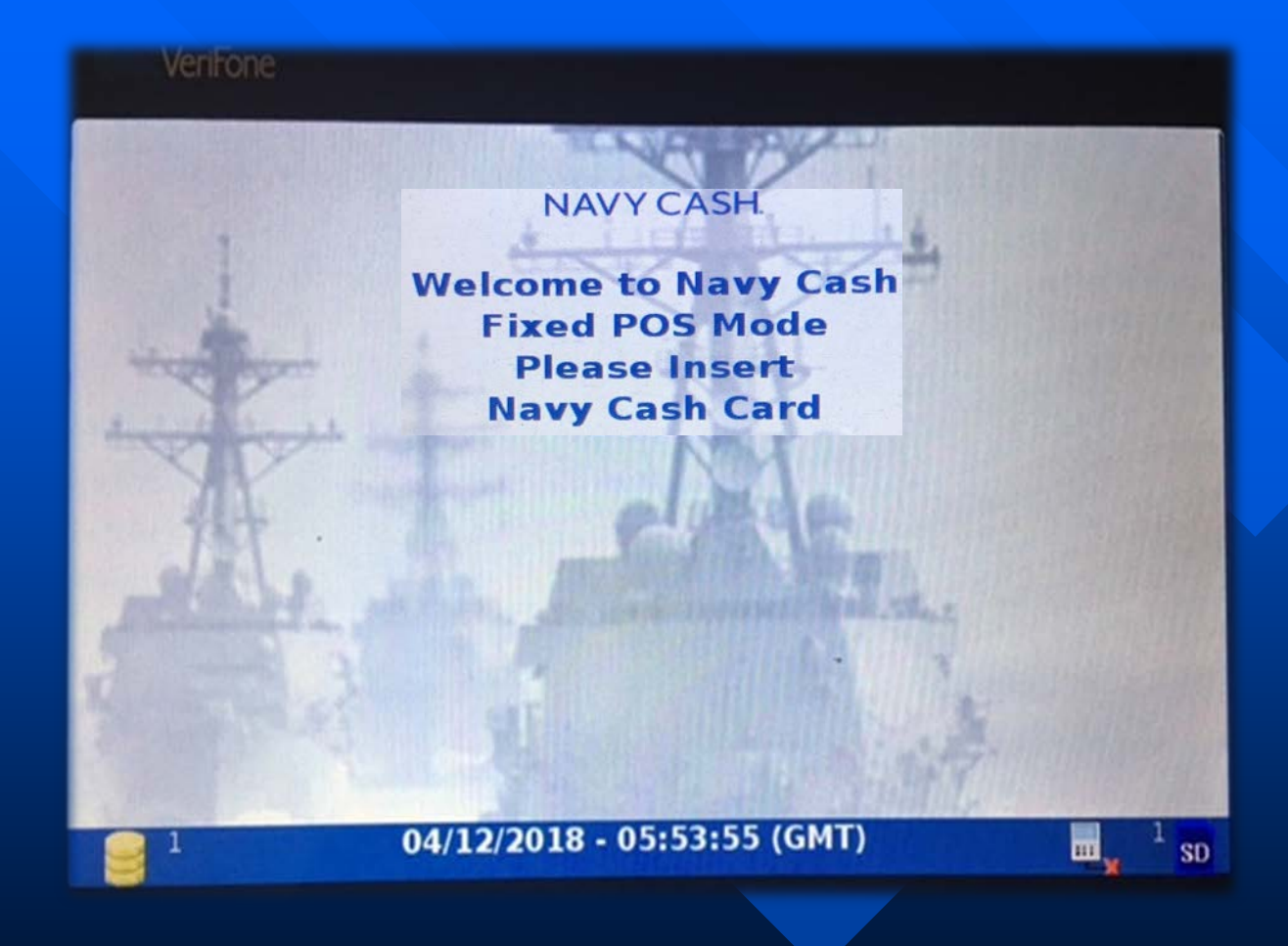

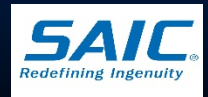

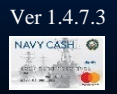

#### MX 925 Admin Menu

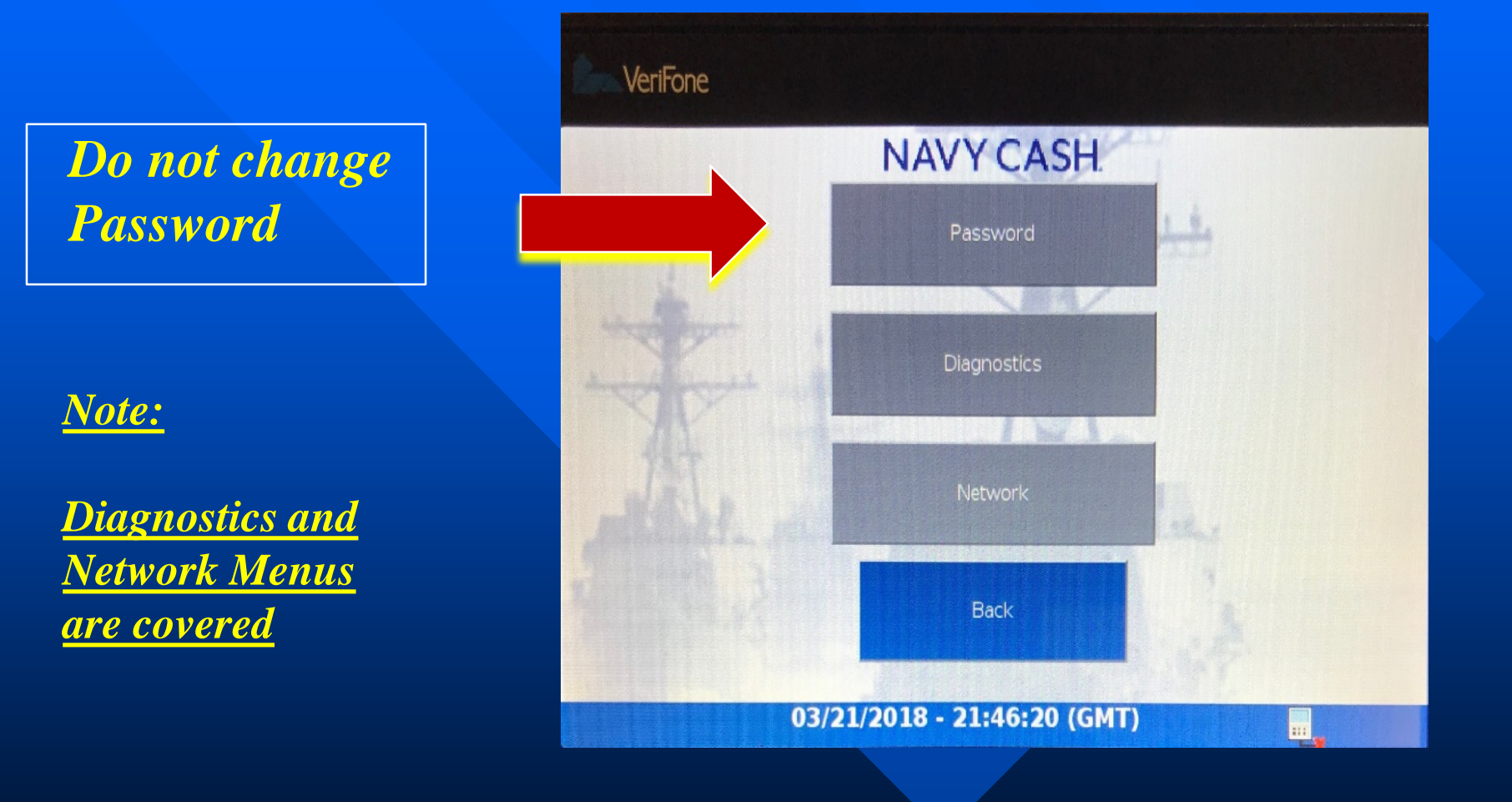

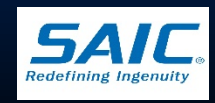

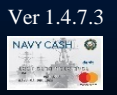

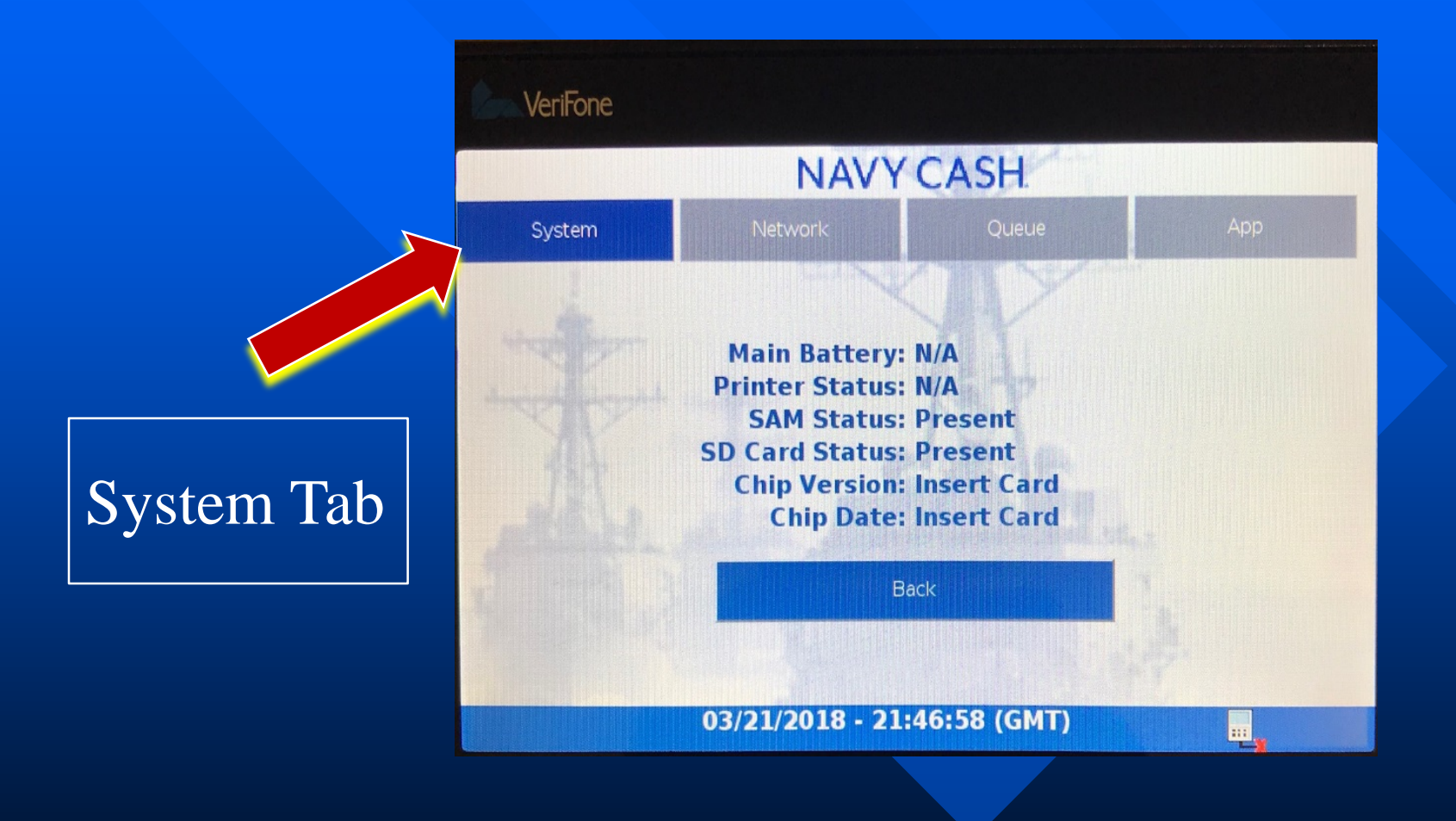

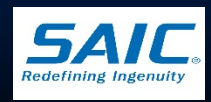

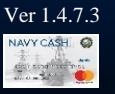

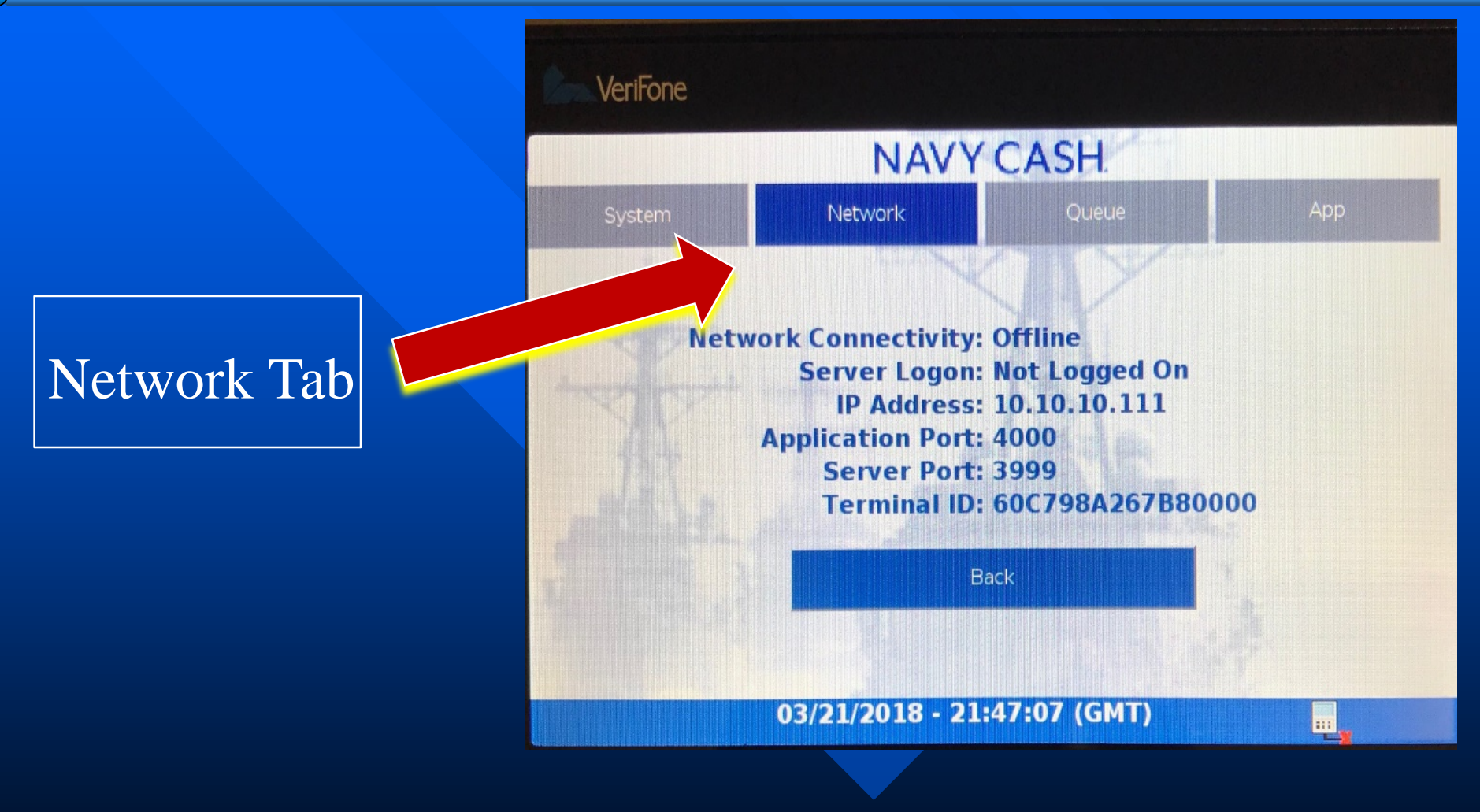

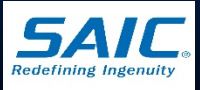

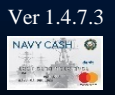

#### Queue Tab

| VeriFone        |                 |             |         |
|-----------------|-----------------|-------------|---------|
|                 | NAVY            | CASH        |         |
| System          | Network         | Queue       | Арр     |
|                 | Inte            | ernal       | SD Card |
| Total Messages: |                 | 0           | 0       |
| Transactions:   |                 | 0           | 0       |
| Errors:         |                 | 0           | 0       |
| Reversals:      | and the second  | 0           | 0       |
| Card Burns:     |                 | 0           | 0       |
|                 | Ba              | ack         |         |
| 03              | 8/21/2018 - 21: | 47:15 (GMT) |         |

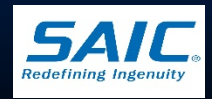

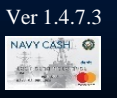

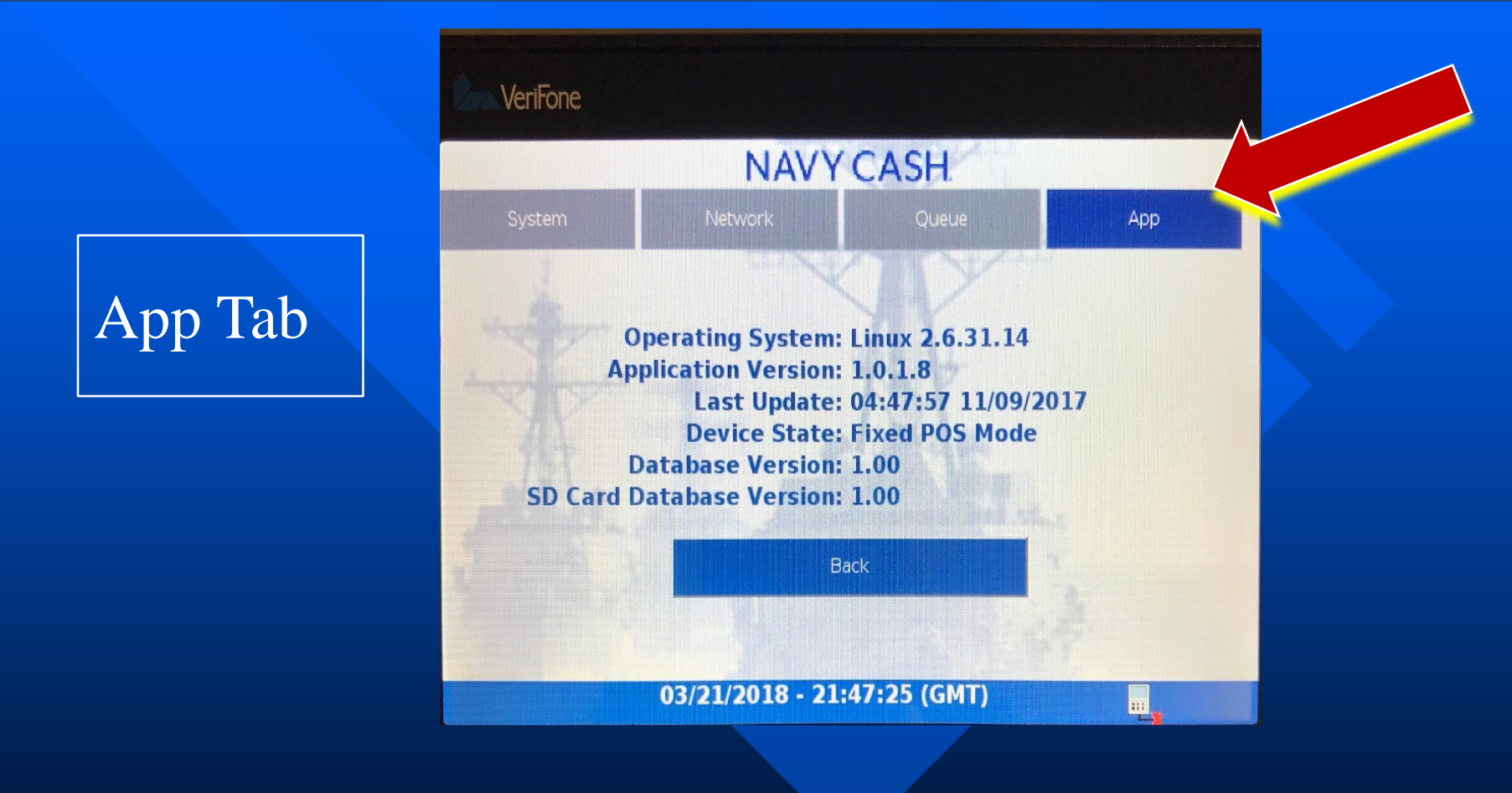

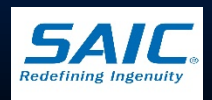

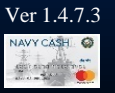

#### MX 925 Network Menu

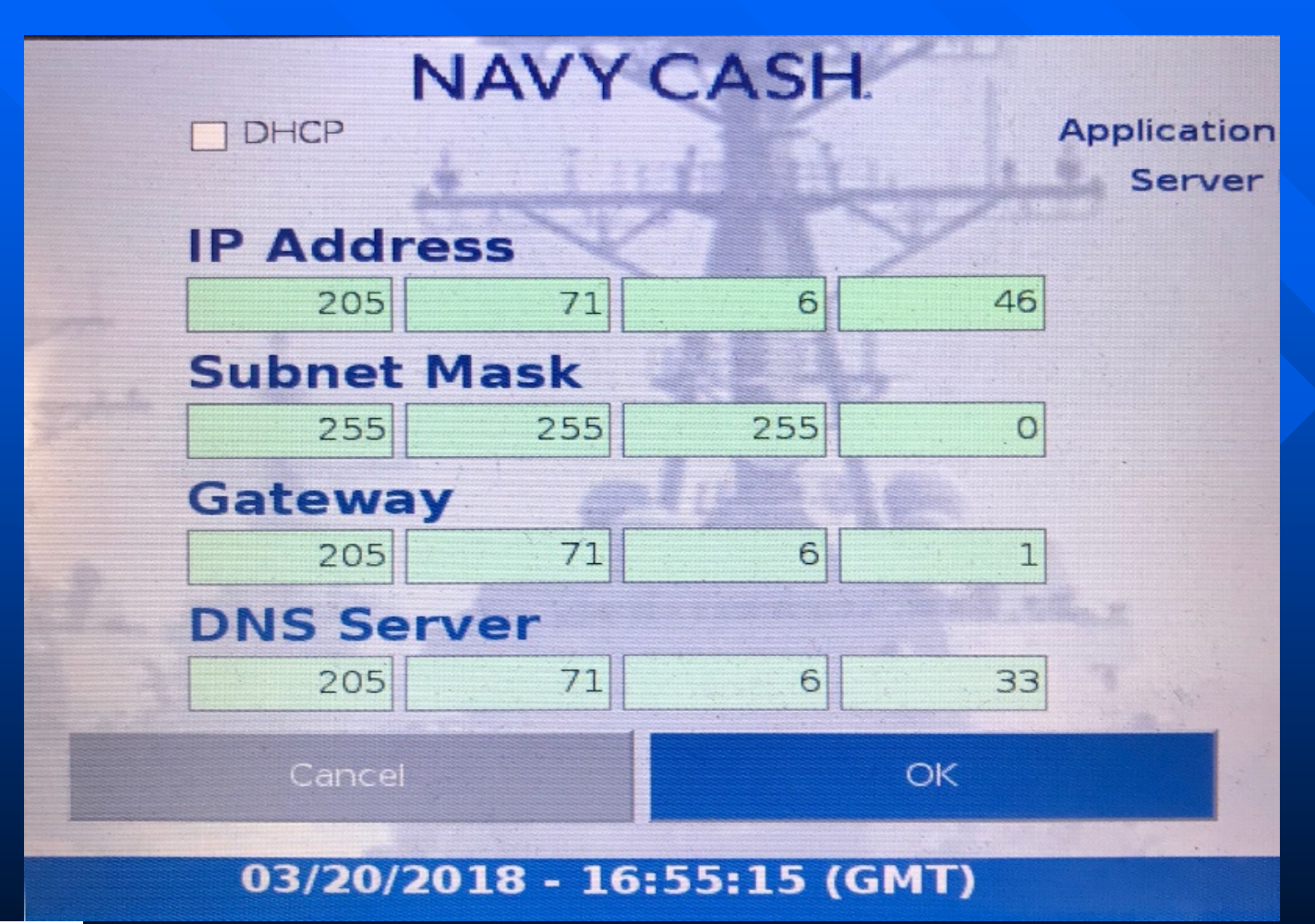

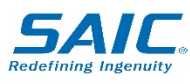

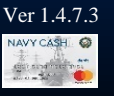

#### **MX 925 Indicators**

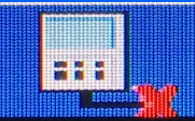

#### MX 925 is Offline

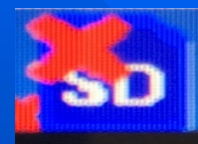

#### SD Card is missing

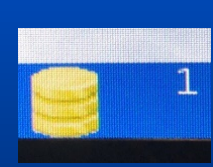

# There are messages in the internal queue

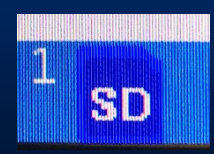

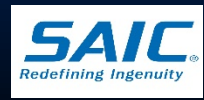

There are messages in the SD Card queue

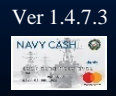

# MT-280 POS DEVICE (BlueBird)

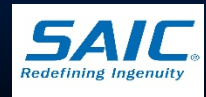

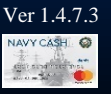

#### **MT-280**

MT-280 is a Mobile POS (MPOS) device
 Also called the Bluebird

#### MT-280 - Online Mode

 MT-280 is connected to the ship's LAN via Ethernet connection to communicate with the Navy Cash Server

#### MT-280 - Offline Mode

- MT-280 is not connected to a designated LAN drop (i.e. MWR, money changers, foreign vendors)
- Powered by battery

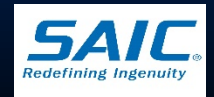

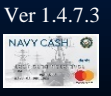

## MT-280 Custody

Disbursing Officer has the responsibility of verifying that all MT-280s are configured correctly
 Disbursing Officer MUST maintain a locally prepared MT-280 custody log – Used to check in/out MT-280 devices

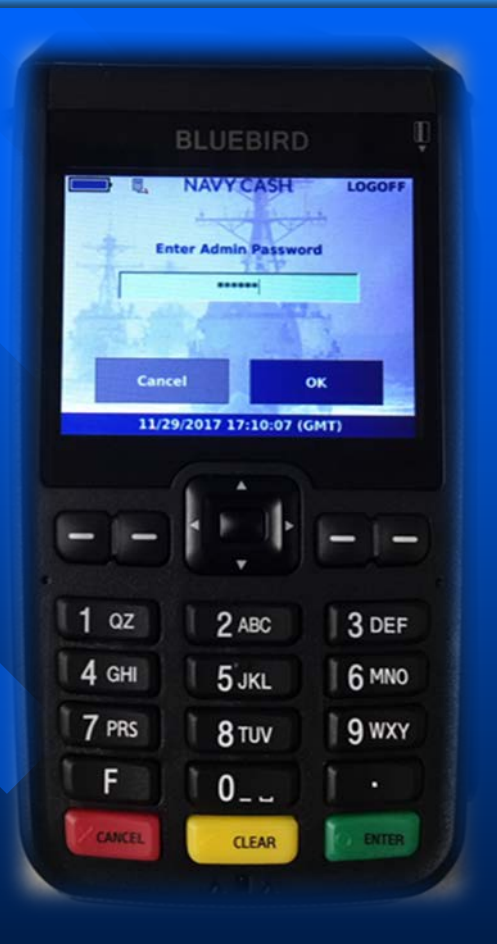

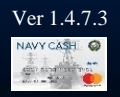

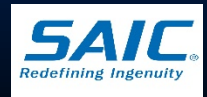

#### MT-280 Welcome Screen

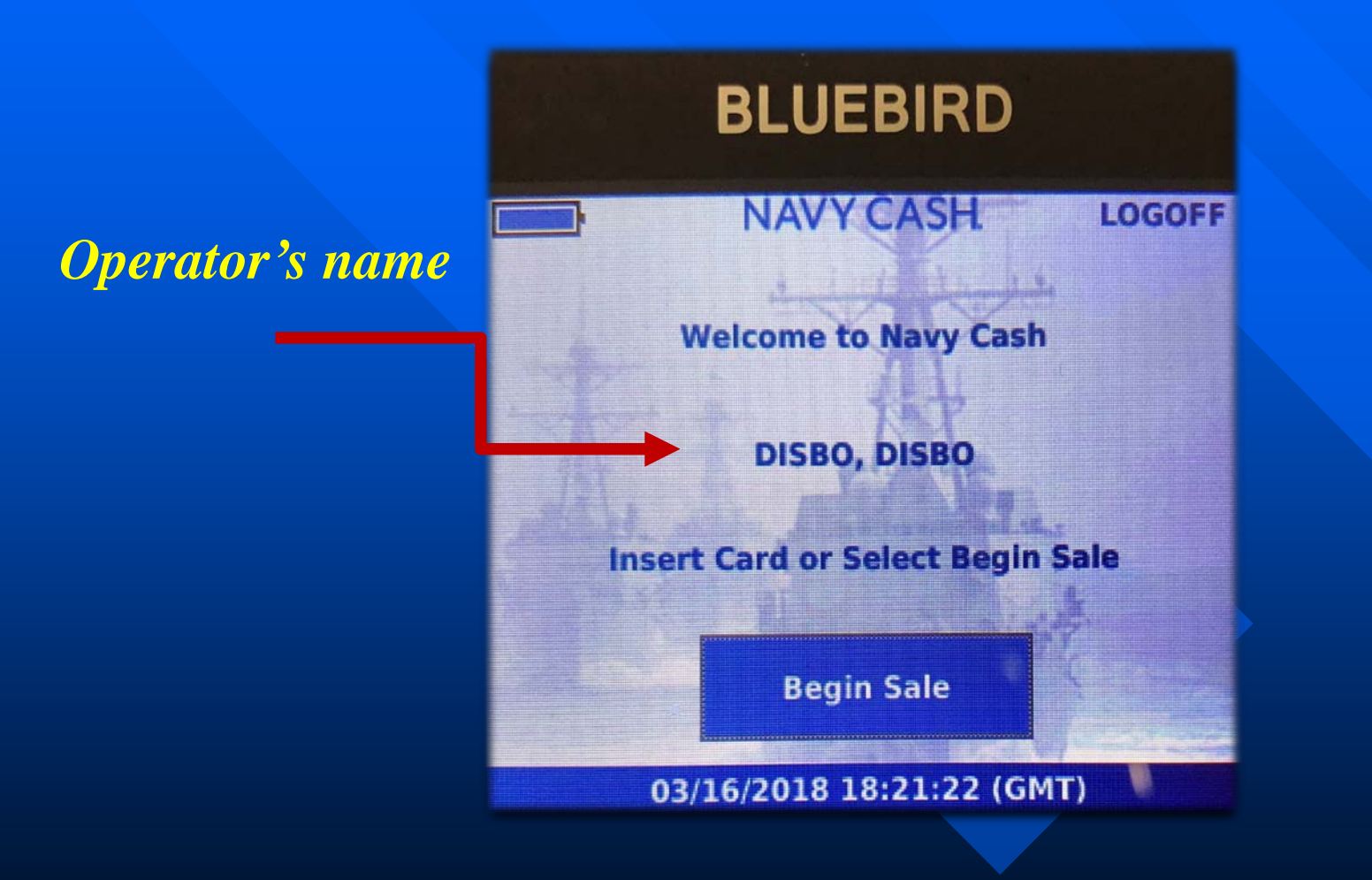

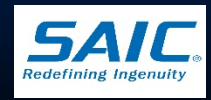

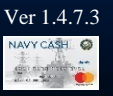

## MT-280 Screen Layout

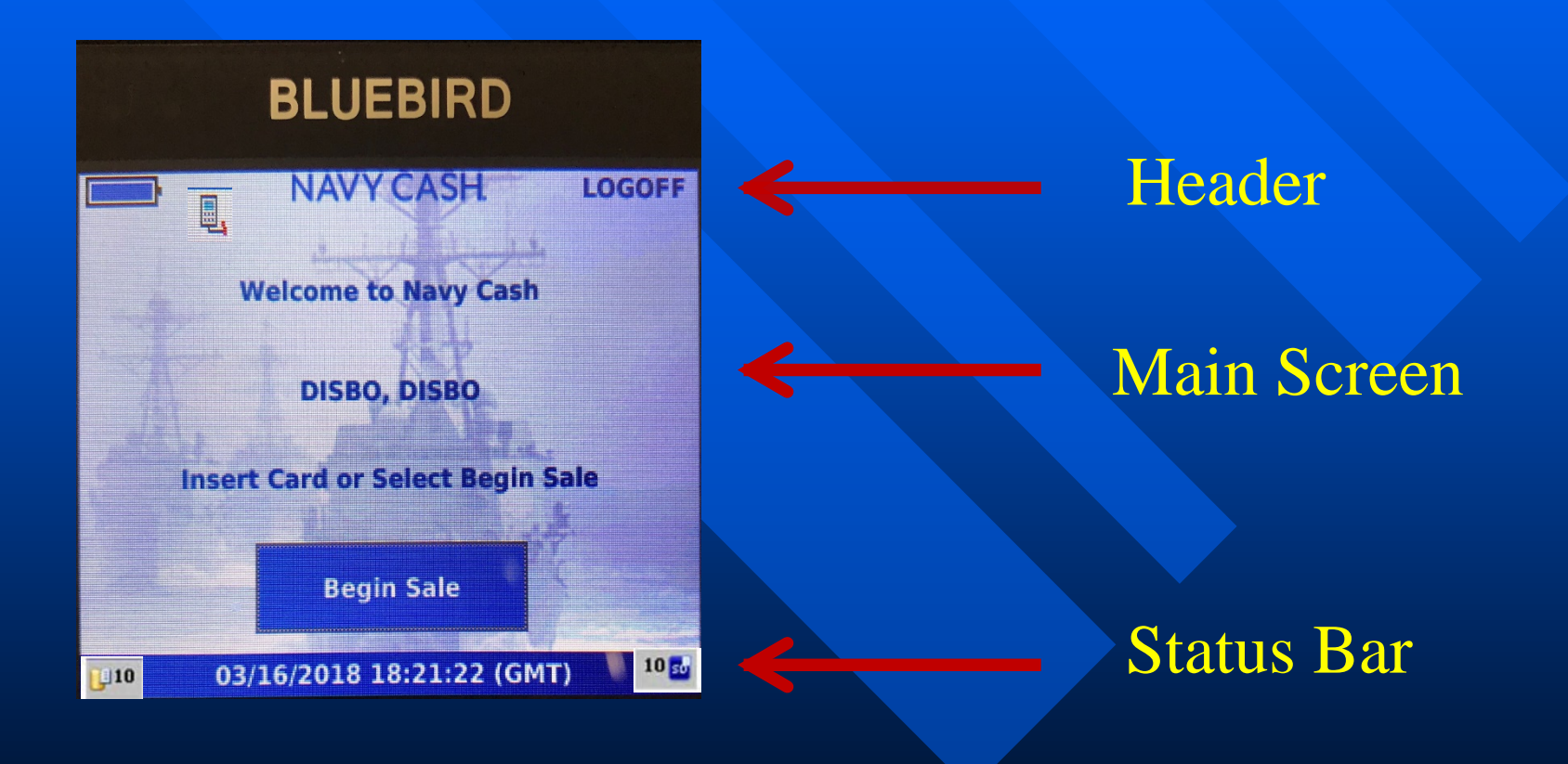

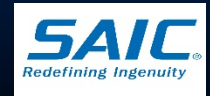

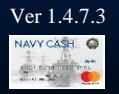

#### **MT-280 Indicators**

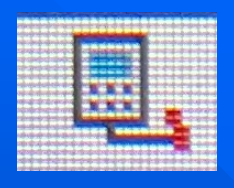

#### MT-280 is Offline

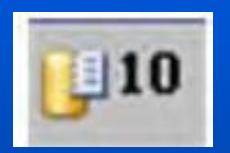

There are messages in the Internal queue

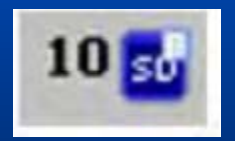

There are messages in the SD Card queue

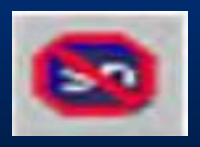

SD Card is missing

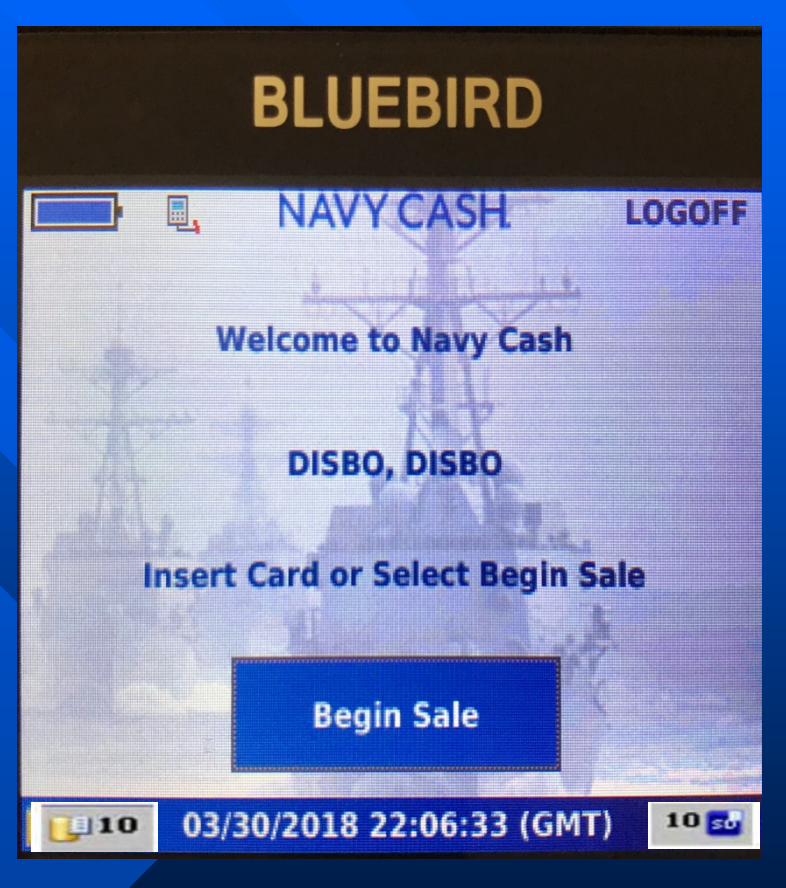

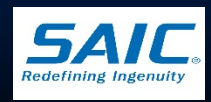

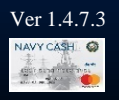

# MT-280 Set-up

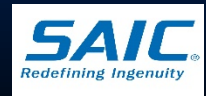

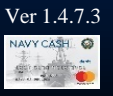
### Admin Menu

### Access the Admin Menu

- Allows a user that knows the admin password to view and configure device settings
- The following options are available:
  - » Change Password
  - » Diagnostics
  - » Setup
  - » Network

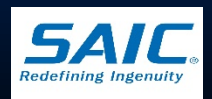

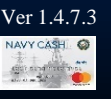

### Admin Menu (cont.)

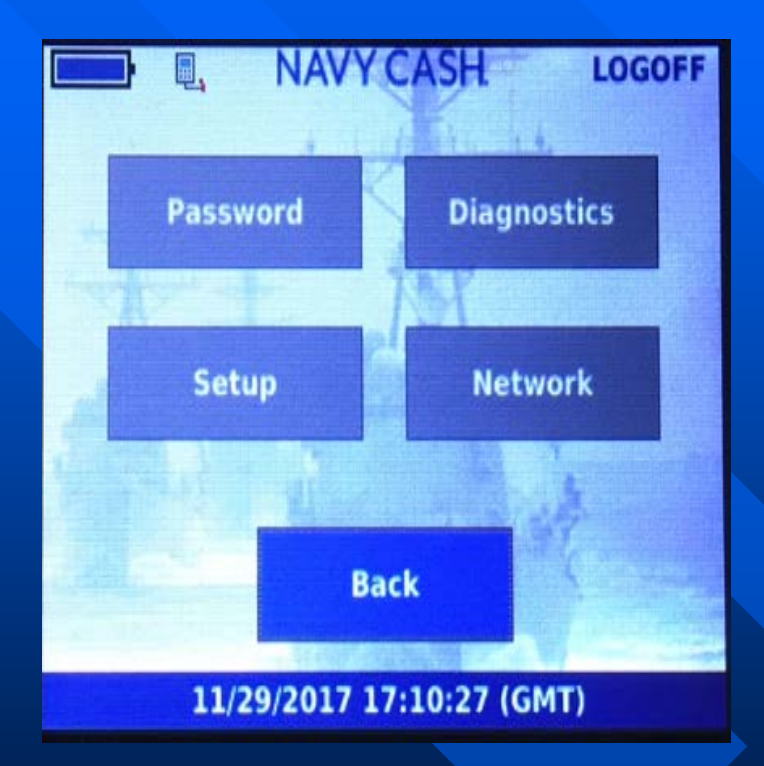

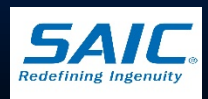

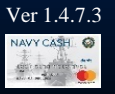

SAIC PROPRIETARY

### MT-280 Set-up

- Power on the MT-280
- Connect MT-280 to Navy Cash Network drop

Once communication with the Navy Cash Server is established (offline indicator disappears), access the Admin Menu
 From Admin Menu, touch Setup

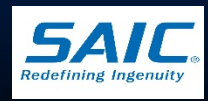

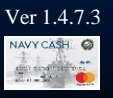

### MT-280 Set-up (cont.)

### Setup Menu

- DO can configure Merchants, Events, Amounts
- At least one Merchant should be configured on the MT-280
  - » If no merchant is configured,
    - *"No configured merchant"* is displayed
      MT-280 will not work

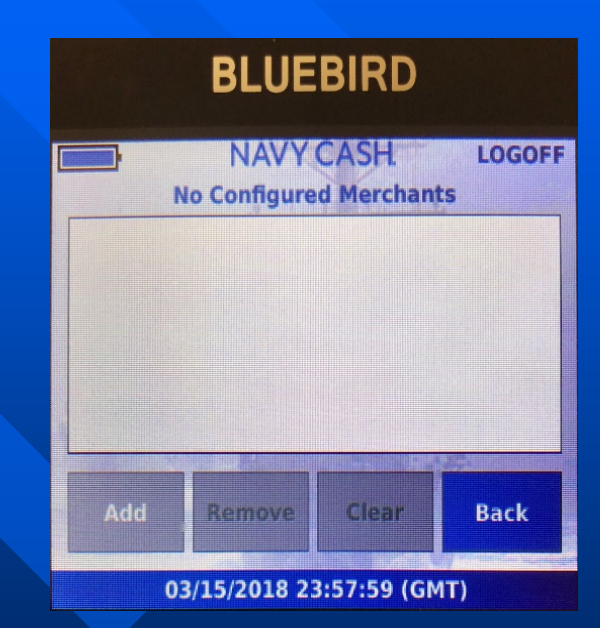

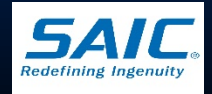

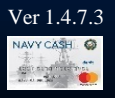

## Set-up Merchants

**To configure Merchant(s):** 

- Step 1: Select *Merchants* from Setup Menu
- Step 2: Select Add button to download list of merchants
- Step 3: Select one or more Merchants from the list
- Step 4: Touch OK button to add the new Merchant(s)

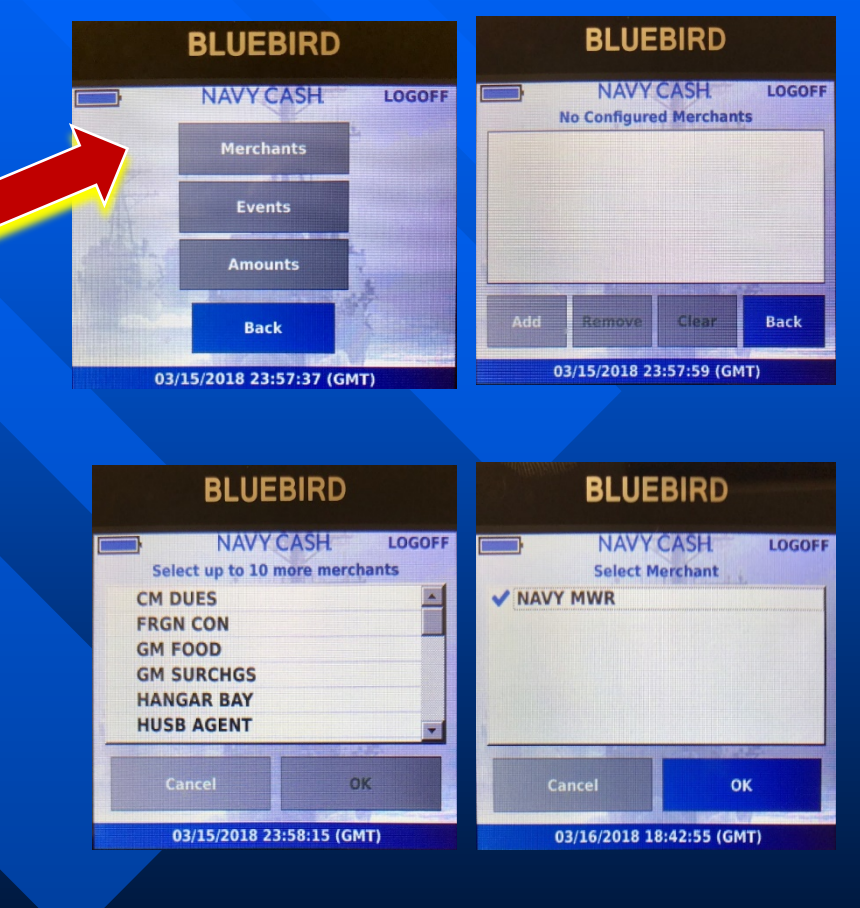

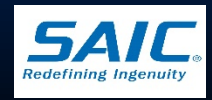

### Set-up Merchants (cont.)

| D |   | D |  |   |
|---|---|---|--|---|
| D | U | D |  | L |

|     | NAVY            | CASH                     | LOGOFF |
|-----|-----------------|--------------------------|--------|
| Se  | lect up to 10 n | nore mercha              | nts    |
| CM  | DUES            |                          |        |
| FRG | IN CON          |                          |        |
| GM  | FOOD            |                          |        |
| GM  | SURCHGS         |                          |        |
| HAN | IGAR BAY        |                          |        |
| HUS | B AGENT         |                          |        |
|     |                 | and a second property of |        |
| (   | Cancel          | ок                       |        |
|     |                 |                          |        |
|     | 03/15/2018 23   | :58:15 (GMT              | )      |

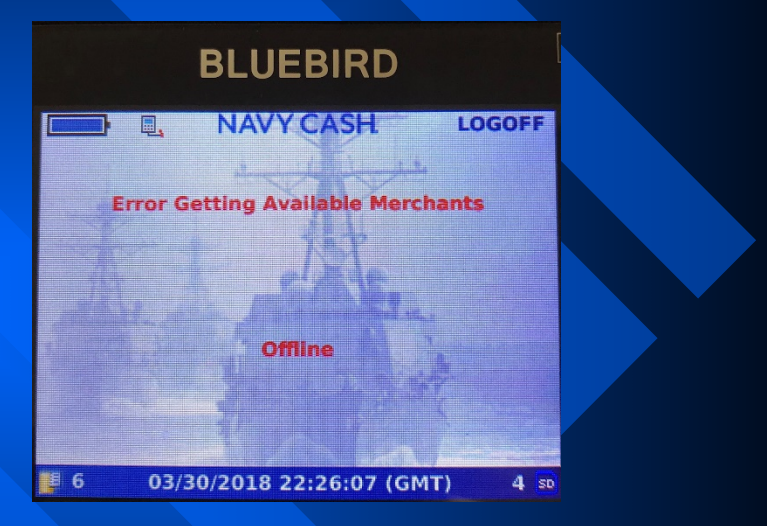

MT-280 can accommodate up to 10 merchants Error displayed when there is an attempt to download merchants but MT-280 is Offline

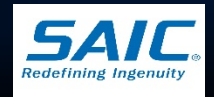

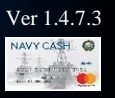

## Set-up Events

#### **To configure Event(s):**

- Step 1: Select *Events* 
  - » Events are created in the Disbursing Application
  - » Up to 10 Events per merchant can be added
- Step 2: Select Merchant
  - » Events list is displayed for the selected Merchant
- Step 3: Select the Event(s)
- Step 4: Touch *Ok* button

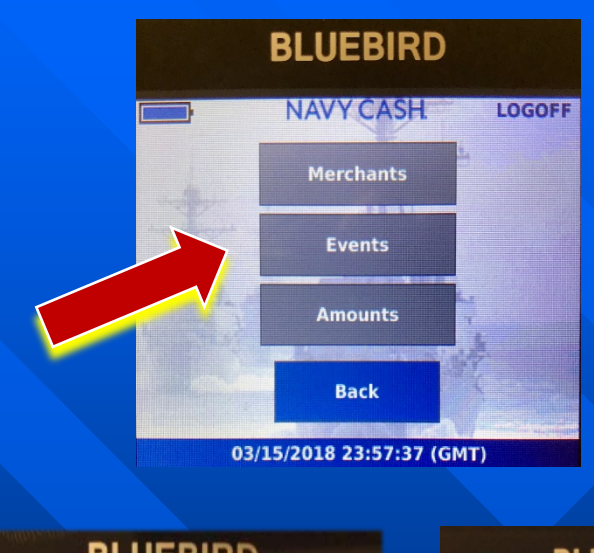

|       | NAVYCASH        | LOGOF |
|-------|-----------------|-------|
|       | Select Merchant |       |
| V NAV | MWR             |       |
|       |                 |       |
|       |                 |       |
|       |                 |       |
|       |                 |       |
|       |                 |       |
|       |                 |       |
|       |                 |       |
| c     | ancel           | ж     |
| c     | ancel           | ок    |

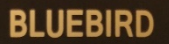

| Select up to 1            | CASH LOGOFF |  |
|---------------------------|-------------|--|
| Event                     | Expiration  |  |
| ✓ BINGO                   | 03/31/2018  |  |
| CONCERT                   | 04/14/2018  |  |
|                           |             |  |
| Cancel                    | ОК          |  |
| 03/15/2018 23:59:47 (GMT) |             |  |

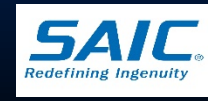

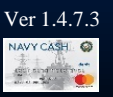

## Set-up Amounts

- **To configure Amounts:**Step 1: Select Amounts and Events are added
  After the Merchants and Events are added
  Step 2: Select Add button
  Step 3: Enter pre-defined amount(s) *Up to 10 pre-defined*
  - *amounts per event can be added*
  - Step 4: Touch OK

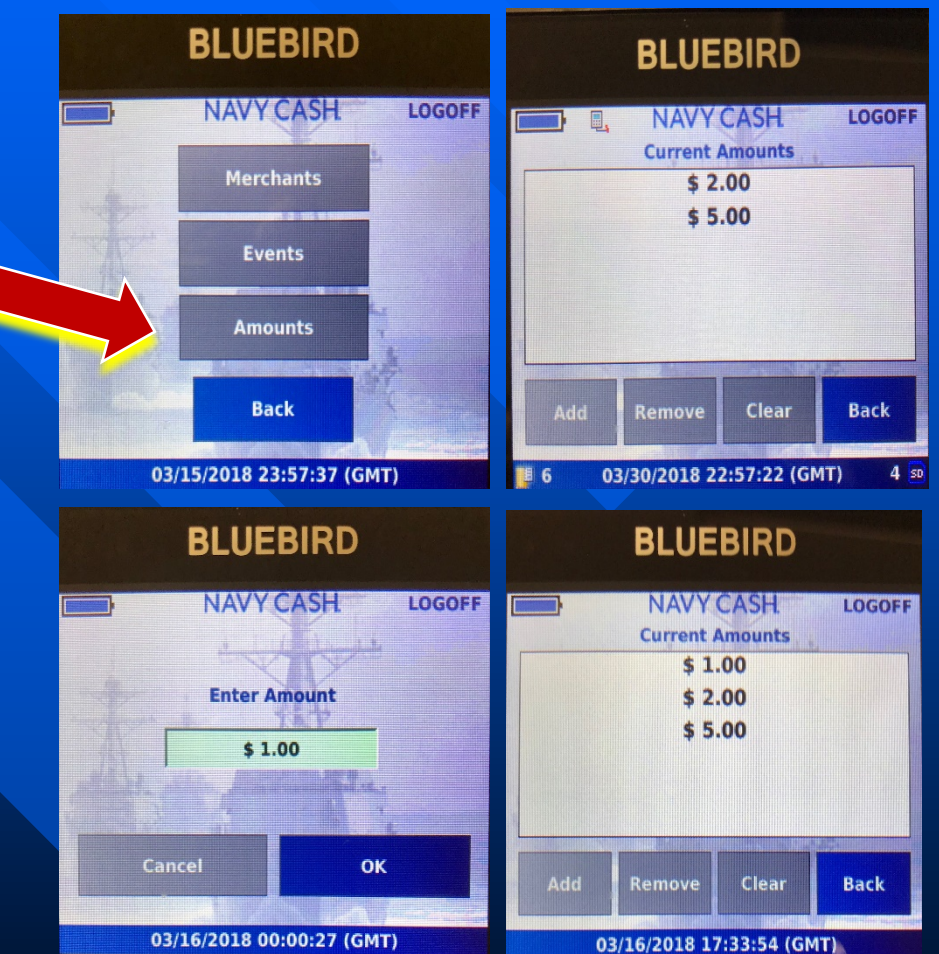

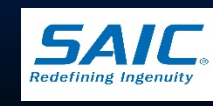

# MT-280 Logoff Procedures

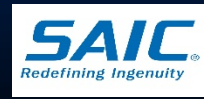

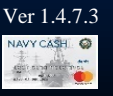

SAIC PROPRIETARY

## MT-280 User Log Off

### □ If MT-280 is Online

- Step 1: Provided there are no messages in the queue, touch the <u>Logoff</u> option on the header bar
- Step 2: Touch the "Yes" button when prompted to *Logoff*

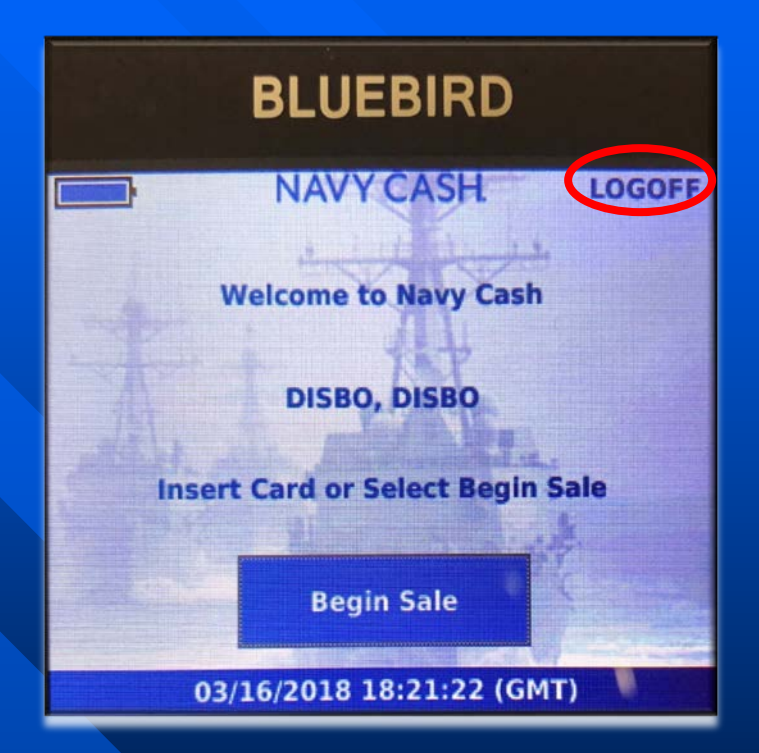

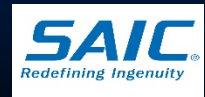

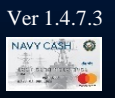

## MT-280 User Log Off (cont.)

### □ If MT-280 is Offline

- Step 1: Connect MT-280 to a LAN drop
- Step 2: Power on the MT-280
- Step 3: Wait until the Offline Indicator , disappear
- Step 4: Wait until the <sup>[]10</sup> and <sup>10</sup><sup>[]10</sup> Message Indicators disappear

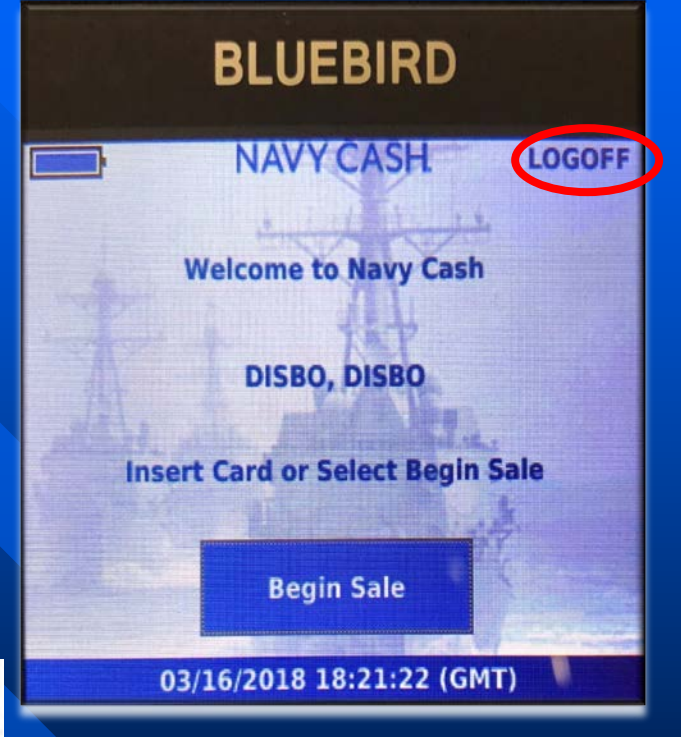

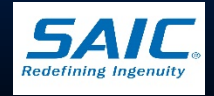

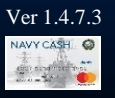

## MT-280 User Log Off (cont.)

- Step 5: Touch the *Logoff* option on the header bar

- Step 6: Touch the "Yes" button when prompted to Logoff

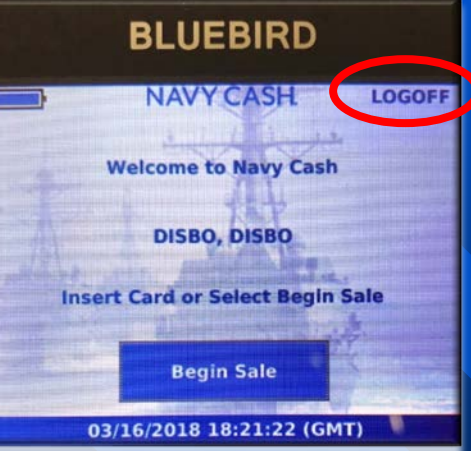

#### Note:

MT-280 must be connected to LAN:

- To download transactions
- To Log on or off

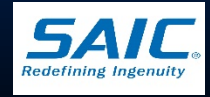

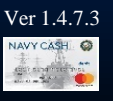

### Short-Term Outage

- If connectivity to the server is expected to be a problem, an operator should remain logged-on to the MT-280 at the end of the day
  - This will allow operator to conduct business the next day
  - In Offline Mode, the MT-280 stores messages in the internal queue and uses an 8 GB SD Card as back-up storage

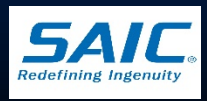

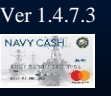

## Merchant Operations Illustrated

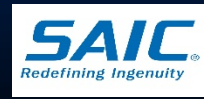

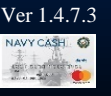

SAIC PROPRIETARY

## **Daily Business**

### Daily

- Step 1: Connect MT-280 to a LAN drop
- Step 2: Power on the MT-280
- Step 3: Key in Operator ID when prompted
- Step 4: MT-280 can now be used Online or Offline

- Note: When operating MT-280 Offline, ensure battery is fully charged before removing it from the charger/base.

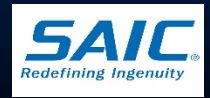

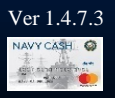

### End of Day Procedures

All operators must log-off the MT-280
 If MT-280 is offline:

- Plug MT-280 into any operating Navy Cash MT-280 connection point or download box (Disbursing Office, Food Service, Private Mess, Post Office, MWR, etc.)
- When MT-280 is connected to the server, the transaction will download automatically

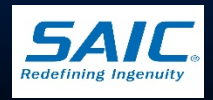

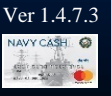

### NAVY MWR

Settles daily to the open-loop account - Has option to settle through bank daily or weekly ■ MWR Officer must complete a FS Form 2888 MWR Card Maximum Chip Load and Debit Limit - Smaller Ships = \$10,000 – CVN, LHD, LHA = \$50,000 MWR Card Standard ACH Transfer Limit - \$5,000

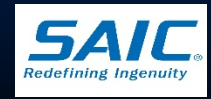

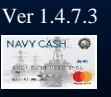

### NAVY MWR (cont.)

### Daily Business

- MWR Officer or designated assistant signs out MT-280 from the Disbursing Office
- DO programs MT-280 for Navy MWR, including Events and/or Amounts
- On Large Ships
  - » MWR conducts business Online or Offline
- On Small Ships
  - » MWR conducts business offline

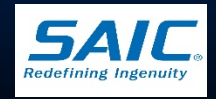

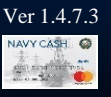

### NAVY MWR (cont.)

- End of business day, MWR Officer:
  - Downloads MT-280 transactions to the Navy Cash Server
    - » MT-280 transactions can be downloaded at any Navy Cash LAN drop
  - Logs off the Navy Cash System
  - Obtains and reviews a copy of the daily Navy Cash Merchant Sales Summary Report for accuracy
  - Compares Report Total with Sales Receipts (e.g. Record Log) and Refund Log

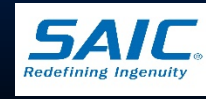

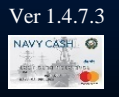

### NAVY MWR (cont.)

End of business day, MWR Officer (cont.):

- Obtains a copy of the MWR Daily Transaction Report for reconciliation and management purposes
- Validates that the total sales less refunds for the day equals the total reported on the Daily Transaction Report

» Any difference must be investigated and resolved

- Reviews the Monthly Transaction Detail Report
- Reviews the Merchant Settlement Report

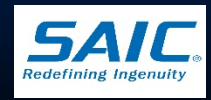

### Transient Merchants Foreign Vendors and Concessionaires

- DO sets up MT-280 with a appropriate Transient Merchant and issues a Generic Operator ID
  - Generic Operator IDs are listed under the Operator ID Maintenance function of the Disbursing Application
- DO issues MT-280 using a locally generated log
- DO is responsible for training vendors on how to conduct Sales using the MT-280 device
- DO ensures MT-280 battery is fully charged
  - For extended periods, additional batteries may be provided.

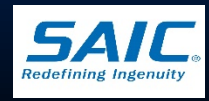

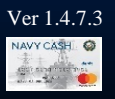

## Transient Merchants Vendors and Foreign Concessionaires

### End of business day/port visit:

- DO downloads transactions into Navy Cash Server
- Vendor logs off from the MT-280
- DO prints Merchant Sales Summary Report and compares it with the Vendor Log
- If total amount matches, DO pays the vendors
- Differences must be resolved prior to payment
  - » Generate Merchant Transaction Report and compare it with Vendor Log

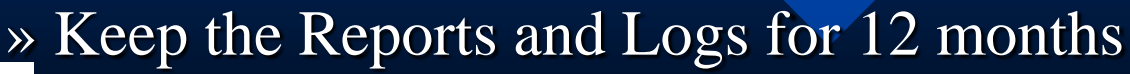

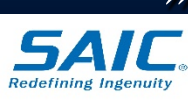

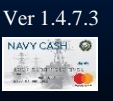

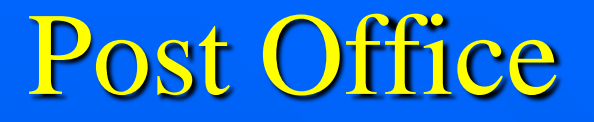

- There are three (3) Post Office Merchants
  - Stamps, Money Orders, and Metered Mail
- Currently, only PO Metered Mail merchant is being used
  - Stamps and Money Orders are no longer sold in the post office
- Stamps are sold in the Ship's Store IAW NAVSUP P487
- Refunds are processed through USPS only, using PS Form 3533
  - Post Office is the only merchant onboard that does not process refunds through Navy Cash

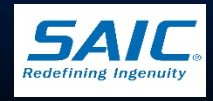

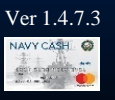

### **Post Office**

- End of business day, the Postal Officer or designated assistant:
  - Get a printout of Merchant Sales Summary Report from Disbursing Office
  - Totals of the following reports must match:
     » Daily/Weekly Postage Meter Report
     » Merchant Sales Summary report
  - Differences must be investigated, resolved, and corrected before reports are submitted to the servicing Postal Financial Officer
  - Reports are kept on file for four years

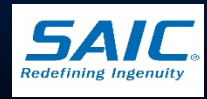

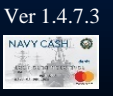

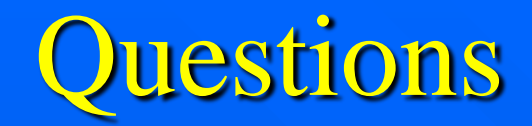

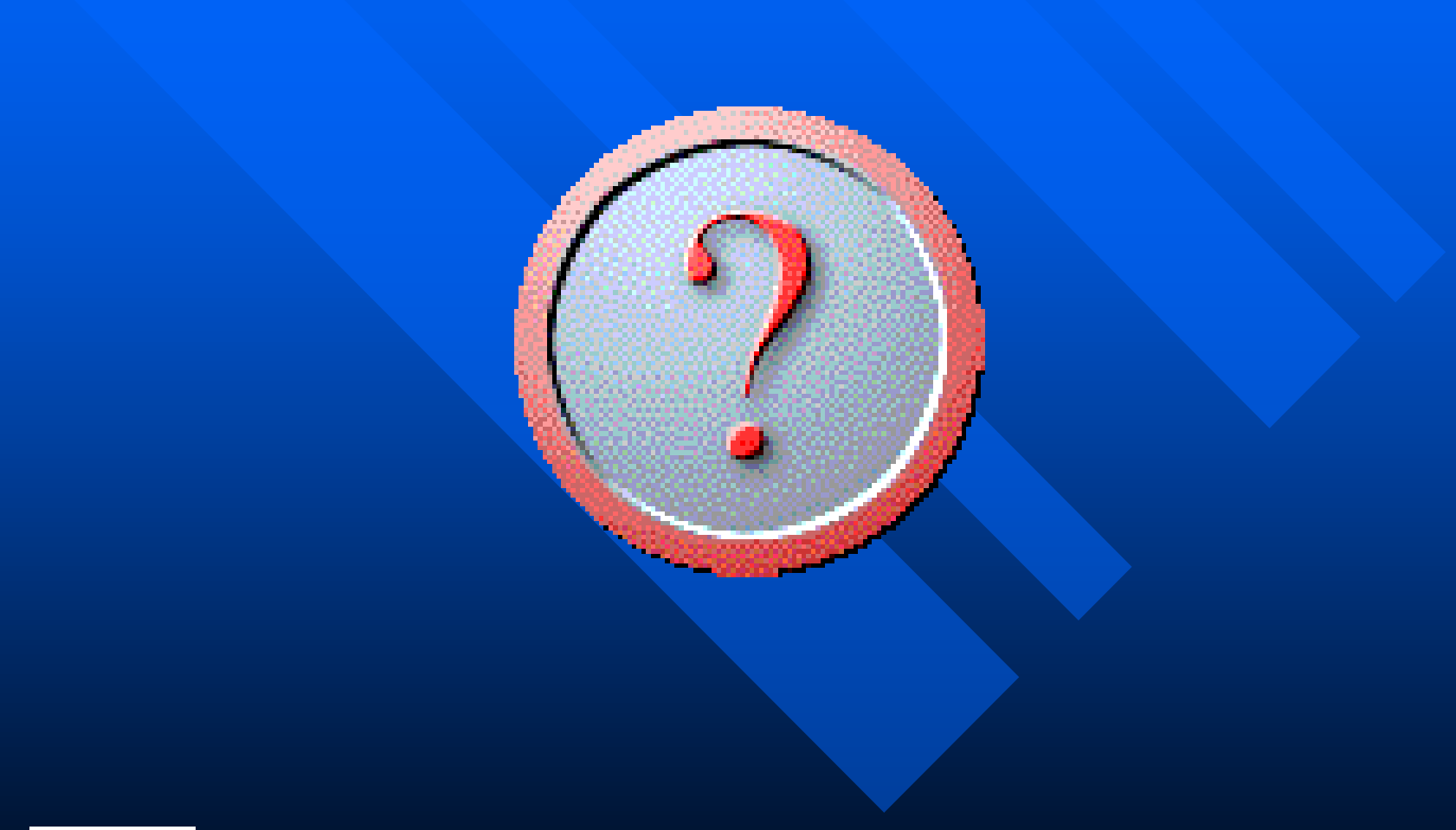

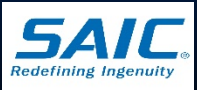

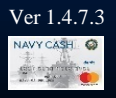

SAIC PROPRIETARY